# Studio5000 环境下 EthernetIP 通讯控制 CPX-AP-A-EP&VTUG

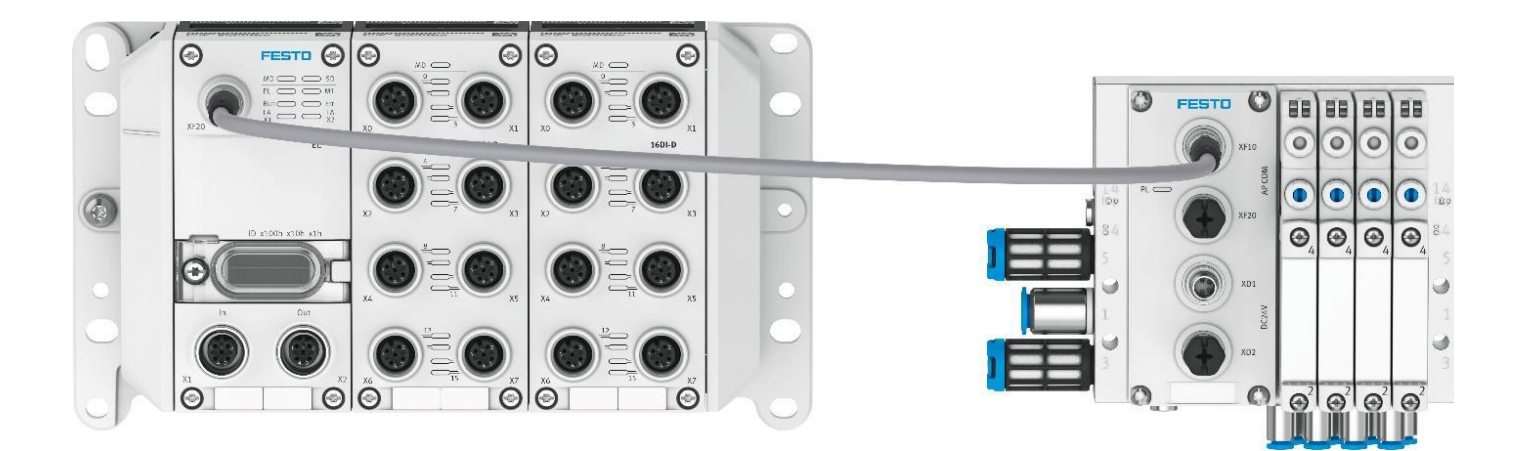

郑广亮 Festo 技术支持 2023 年 8 月 2 日

#### 关键词:

Stuido5000, AB PLC, Ethernet/IP, CPX-AP-A-EP, VTUG

#### 摘要:

本文介绍了使用 AB PLC 控制 CPX-AP-A-EP 的实例,通讯协议为 Ethernet/IP, PLC 编程软件为 Studio5000。文档主要 内容包括软硬件安装,Studio5000 环境中的配置,模块参数读写及相关诊断功能。

#### 目标群体:

本文仅针对有一定自动化设备调试基础的工程师,需要对 Festo AP 系统以及 AB Studio5000 有一定了解。

#### 声明:

本文档为技术工程师根据官方资料和测试结果编写,旨在指导用户快速上手使用 Festo 产品,如果发现描述与官方 正式出版物冲突,请以正式出版物为准。

我们尽量罗列了实验室测试的软、硬件环境,但现场设备型号可能不同,软件/固件版本可能有差异,请务必在理 解文档内容和确保安全的前提下执行测试。

我们会持续更正和更新文档内容, 恕不另行通知。

目录

| 1 软件环境                                  | 4 |
|-----------------------------------------|---|
| 2 硬件环境                                  | 4 |
| 2.1 硬件接口说明                              | 5 |
| 2.2 AP 系统拓扑(地址映射)                       | 6 |
| 2.3 本次案例地址说明                            | 6 |
| 3 IP 地址设置                               | 7 |
| 3.1 DHCP/BOOTP 软件(出厂设置)                 | 7 |
| 3.2 拨码开关(优先级最高)                         | 7 |
| 4 Studio5000 软件组态                       | 8 |
| 4.1 EDS 文件组态                            | 8 |
| 4.1.1 导入 EDS 文件                         | 8 |
| 4.1.2 硬件组态                              | 9 |
| 4.1.3 下载并测试1                            | 1 |
| 4.2 L5X 组态1                             | 2 |
| 5 CPXAP_Parameter (参数读写)1               | 4 |
| 5.1 CPXAP_Parameter 功能块变量表1             | 4 |
| 5.2 CPXAP_Parameter 功能块组态1              | 6 |
| 5.3 CPXAP_Parameter 功能块演示               | 0 |
| 6 CPXAP_Diag 功能块(诊断)2                   | 2 |
| 6.1 CPXAP_Diag 功能块变量表2                  | 2 |
| 6.2 CPXAP_Diag 功能块组态2                   | 3 |
| 6.3 功能块演示2                              | 5 |
| 6.4 AP 通讯故障复位(SSV 指令)2                  | 7 |
| 7 CPXAP_IOLink_Parameter(IO-LINK 参数读写)2 | 8 |
| 7.1 CPXAP_IOLink_Parameter 功能块变量表2      | 8 |
| 7.2 CPXAP_IOLink_Parameter 组态2          | 9 |
| 7.3 CPXAP_IOLink_Parameter 演示           | 3 |
| 8 Webserver 功能                          | 4 |
| 8.1 网页浏览                                | 4 |
| 8.2 账号登入                                | 5 |
| 8.3 IP 修改                               | 5 |
| 8.4   IO-Link port 激活                   | 6 |
| 8.5 过程数据查看3                             | 6 |
| 8.6 供电电压监控                              | 7 |
| 8.7 AP 网线长度查看                           | 7 |
| 附录 A -LED 诊断                            | 8 |
| 附录 B-Assembly 对象说明                      | 0 |

# 1 软件环境

| Type/Name                         | Version Software/Firmware |
|-----------------------------------|---------------------------|
| Festo Automation Suite (以下简称 FAS) | V2.6.0.481                |
| CPX-AP plug in                    | V1.5.0.251                |
| Rockwell Studio - 5000            | V32.11                    |

# 2 硬件环境

| Type/Name                         | Version Software/Firmware |
|-----------------------------------|---------------------------|
| CPX-AP-A-EP                       | V1.4.5                    |
| CPX-AP-A-8DI-M12-5P               | V1.100                    |
| CPX-AP-A-16DI-D-M12-5P            | V1.100                    |
| CPX-AP-A-8DO-M12-5P               | V1.100                    |
| VAEM-L1-S-24-AP                   | V1.100                    |
| Allen-Bradley PLC 1769-L24ER-QB1B | V32.11                    |

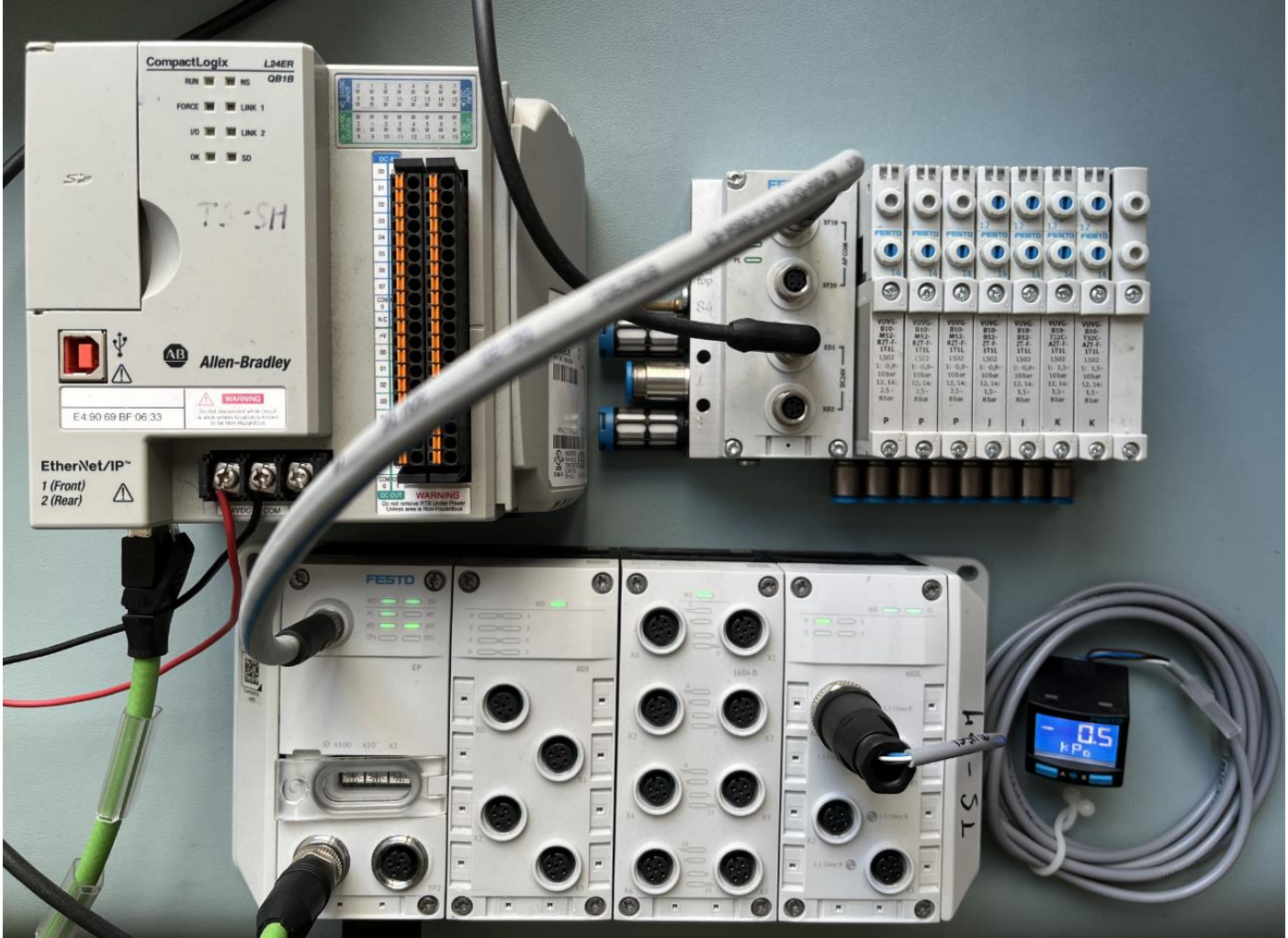

#### 2.1 硬件接口说明

CPX-AP-I-EP 模块配置

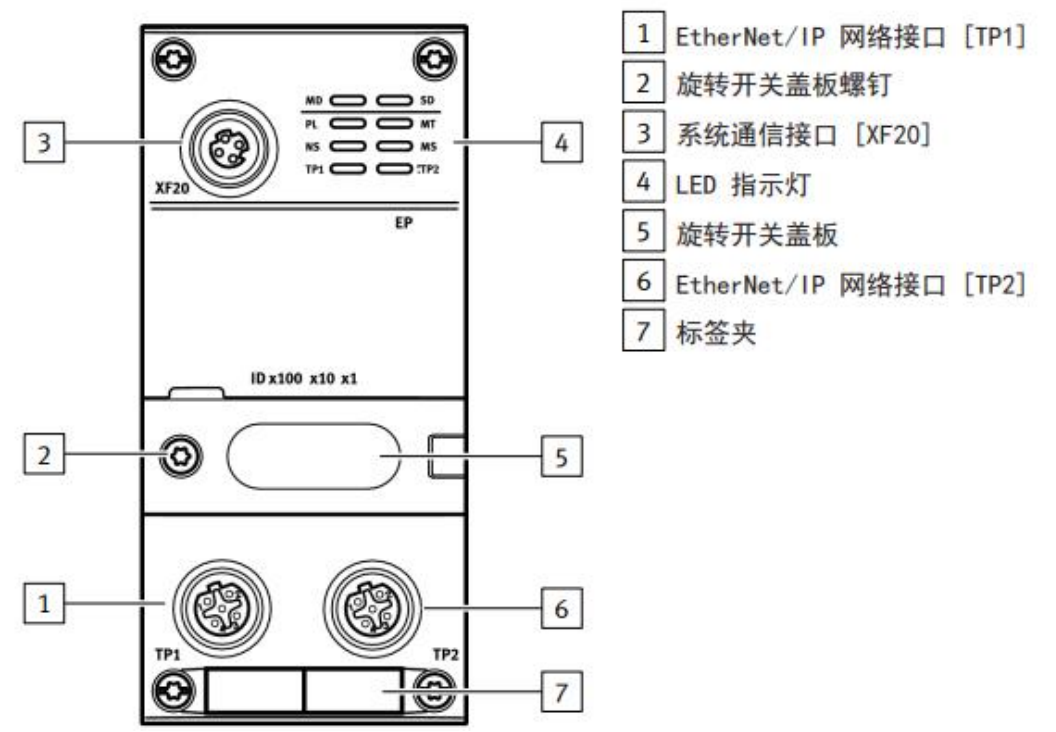

AP 系统通讯接口[XF20](必须使用 Festo 专用 AP 通讯线缆 NEBC-D8G4-ES-\*\*-N-S-D8G4-ET)

| 系统通信接口 [XF20]   |    |     |        |  |  |  |  |
|-----------------|----|-----|--------|--|--|--|--|
| M8 插座, 4 针, D 约 | 编码 | 信号  |        |  |  |  |  |
| 1               | 1  | RX- | 接收数据 - |  |  |  |  |
| 40002           | 2  | TX+ | 发送数据 + |  |  |  |  |
|                 | 3  | RX+ | 接收数据 + |  |  |  |  |
| 3               | 4  | TX- | 发送数据 - |  |  |  |  |

| M12 插座, 4 针, D | 编码  | 信号  |         |
|----------------|-----|-----|---------|
| 2              | 1   | TD+ | 发送数据 +  |
|                | 2   | RD+ | 接收数据 +  |
|                | 3   | TD- | 发送数据 -  |
|                | 4   | RD- | 接收数据 -  |
|                | 螺纹孔 | 屏蔽  | 功能接地 FE |

## EtherNet/IP 网络接口 [TP2]

| M12 插座, 4 针, D | 编码  | 信号  |         |
|----------------|-----|-----|---------|
| 2              | 1   | RD+ | 接收数据 +  |
|                | 2   | TD+ | 发送数据 +  |
|                | 3   | RD- | 接收数据 -  |
|                | 4   | TD- | 发送数据 -  |
|                | 螺纹孔 | 屏蔽  | 功能接地 FE |

#### 2.2 AP 系统拓扑(地址映射)

CPX-AP系统每次启动时会自动分配模块地址,总线接口模块地址根据所在机架的中的位置分配地址,先是机架内的模块 从左至右排序,然后排列分布式 IO 的地址。

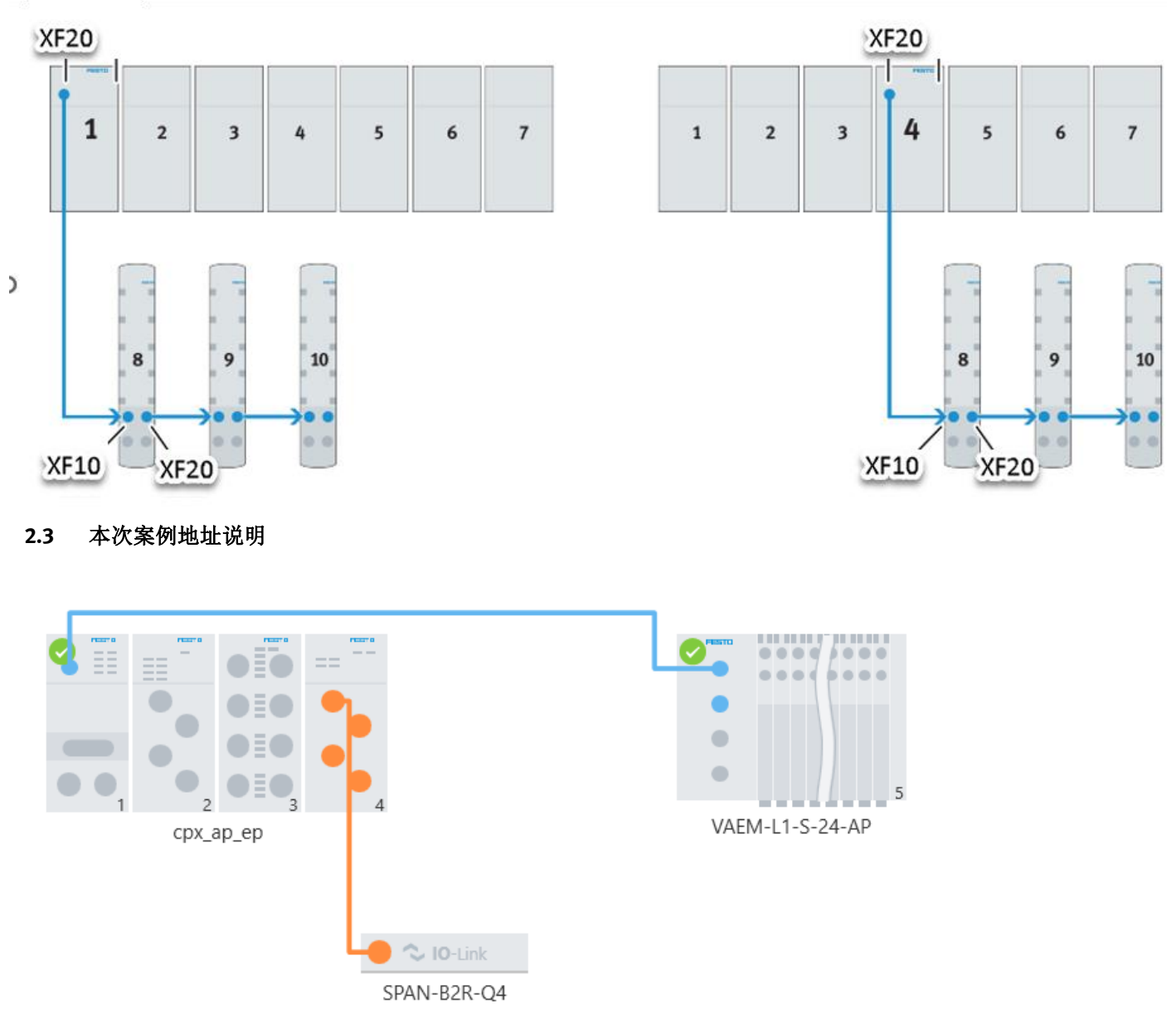

1 号为 CPX-AP-A-EP, 2 号为 CPX-AP-A-8DI, 3 号为 CPX-AP-A-16DI-D, 4 号为 CPX-AP-A-4IOL, 5 号 VTUG-AP 阀岛。 IO-LINK 主站的 Port 0 连接压力传感器 SPAN-B2R-Q4。

# 3 IP 地址设置

## 3.1 DHCP/BOOTP 软件(出厂设置)

| Add Relation                                                                                                    |                                                    | Discovery History                                                                                           |                                                             |                                     |                       |                      | Clear History                               |
|----------------------------------------------------------------------------------------------------|----------------------------------------------------|----------------------------------------------------------------------------------------------------|-------------------------------------------------------------|-------------------------------------|-----------------------|----------------------|---------------------------------------------|
| Ethernet Address (MAC)                                                                                                    | Туре                                               | (hr:min:sec)                                                                                                | lostnam                                                     | e                                   |                       |                      |                                             |
| UU:UE:FU:84:U6:50                                                                                                    | DHCP                                               | 14:05:51                                                                                                    | 39                                                          |                                     |                       |                      | _                                           |
|                                                                                                    |                                                    | New Entr                                                                                                    | у                                                           |                                     |                       |                      | ×                                           |
|                                                                                                    |                                                    | Ser                                                                                                    | ver IP Addre                                                | ss: 169.254                         | .73.186               |                      |                                             |
|                                                                                                    |                                                    | Client.                                                                                                    | Address (MA                                                 | C): 00:0E:F0                        | 0:84:06:50            | )                    | 1                                           |
|                                                                                                    | -                                                  | Cli                                                                                                    | ient IP Addre                                               | ess: 192 .                          | 168 .                 | 1.5                  |                                             |
| Ethernet Address (MAC)                                                                                                    | Туре                                               | <u>IP.</u>                                                                                                  | Hostnar                                                     | me:                                 |                       |                      | -                                           |
|                                                                                                    |                                                    |                                                                                                    | Descripti                                                   | on:                                 |                       |                      | -                                           |
|                                                                                                    |                                                    |                                                                                                    |                                                             | ,                                   |                       |                      |                                             |
|                                                                                                    |                                                    | Г                                                                                                    |                                                             | 7                                   | Car                   |                      |                                             |
| ors and warnings                                                                                                    |                                                    | D-94-06-50                                                                                                  | OK                                                          |                                     | Car                   | ncel                 | Relation                                    |
| rors and warnings<br>hable to service DHCP request fro<br>able BOOTP/DHCP                                                                                                    | om 00:0E:F0<br>,设置                                 | 0:84:06:50.<br>星成静态 IP                                                                                      | <u>ОК</u>                                                   |                                     | Car                   |                      | Relation<br>0 of 256                        |
| nors and warnings<br>hable to service DHCP request fro<br>cable BOOTP/DHCP<br>BootP DHCP EtherNet/IP (                                                                                                    | om 00:0E:F0<br>9,设置<br>Commissi                    | 0:84:06:50.<br>2成静态 IP<br>oning Tool                                                                        | <u>OK</u>                                                   |                                     | Car                   | ncel                 | Relation<br>0 of 255                        |
| nors and warnings<br>hable to service DHCP request fro<br>cable BOOTP/DHCP<br>BootP DHCP EtherNet/IP (<br>Tools Help                                                                                        | om 00:0E:F(<br>),设置<br>Commissi                    | 0:84:06:50.<br>置成静态 IP<br>oning Tool                                                                        | <u>ОК</u>                                                   |                                     | Car                   | ncel                 | Relation<br>0 of 256                        |
| rors and warnings<br>nable to service DHCP request fro<br>able BOOTP/DHCP<br>BootP DHCP EtherNet/IP (<br>Tools Help<br>Add Relation                                                                         | om 00:0E:F(<br>),设置<br>Commissi                    | 0:84:06:50.<br>置成静态 IP<br>oning Tool<br>Discovery H                                                         | OK<br>o                                                     |                                     | Car                   | ncel                 | Relation<br>0 of 256                        |
| nors and warnings<br>hable to service DHCP request fro<br>cable BOOTP/DHCP<br>BootP DHCP EtherNet/IP (<br>Tools Help<br>Add Relation<br>Ethernet Address (MAC)                                              | om 00:0E:F(<br>9,设置<br>Commissi                    | 0:84:06:50.<br>星成静态 IP<br>oning Tool<br>Discovery H                                                         | OK<br>Po<br>History<br># IP.                                | Address                             | Car                   | Hostnam              | Relation<br>0 of 255<br>Clear History       |
| tors and warnings<br>hable to service DHCP request for<br>cable BOOTP/DHCP<br>BootP DHCP EtherNet/IP (<br>Tools Help<br>Add Relation<br>Ethernet Address (MAC)<br>00:0E:F0:84:06:50                         | om 00:0E:F(<br>),设置<br>Commissi<br>Type<br>DHCP    | 0:84:06:50.<br>星成静态 IP<br>oning Tool<br>Discovery P<br>[[tr:min:sec]<br>14:07:43                            | OK<br>                                                      | Address<br>2.168.1.5                | Car                   |                      | Relation<br>0 of 258<br>Clear History<br>ee |
| tors and warnings<br>hable to service DHCP request fro<br>cable BOOTP/DHCP<br>BootP DHCP EtherNet/IP (<br>Tools Help<br>Add Relation<br>Ethernet Address (MAC)<br>00:0E:F0:84:06:50                         | m 00:0E:F(<br>),设置<br>Commissi<br>Commissi<br>DHCP | 0:84:06:50.<br>重成静态 IP<br>oning Tool<br>Discovery H<br>[(hr:min:sec)<br>14:07:43                            | 0K<br>+istory<br># IP.<br>50 19;                            | Address<br>2.168.1.5                | Car                   |                      | Relation<br>0 of 256<br>Clear History       |
| tors and warnings<br>hable to service DHCP request fro<br>cable BOOTP/DHCP<br>BootP DHCP EtherNet/IP (<br>Tools Help<br>Add Relation<br>Ethernet Address [MAC]<br>D0:0E:F0:84:06:50                         | om 00:0E:F(<br>),设置<br>Commissi<br>Type<br>DHCP    | 0:84:06:50.<br>全成静态 IP<br>oning Tool<br>Discovery H<br>(hr:min:sec)<br>14:07:43<br>Entered Re               | OK<br>listory<br># IP.<br>50 19;                            | Address<br>2.168.1.5                | Car<br>L              | Hostnam              | Relation<br>0 of 258<br>Clear History<br>IE |
| tors and warnings<br>hable to service DHCP request for<br>cable BOOTP/DHCP<br>BootP DHCP EtherNet/IP (<br>Tools Help<br>Add Relation<br>Ethernet Address (MAC)<br>Delete Relation<br>Ethernet Address (MAC) | m 00:0E:F(<br>),设置<br>Commissi<br>Type<br>DHCP     | 0:84:06:50.<br>置成静态 IP<br>oning Tool<br>Discovery H<br>[In:min:sec]<br>14:07:43<br>Entered Re<br>IP Address | OK<br>History<br># IP<br>50 19;<br>Hations Er<br>Hations Er | Address<br>2.168.1.5<br>nable BOOTP | Car<br>/DHCP<br>Dec.u | Hostnam<br>Disable B | Clear History<br>ee                         |

#### 3.2 拨码开关(优先级最高)

| 旋转开关                |                                                                                                    |
|---------------------|----------------------------------------------------------------------------------------------------|
| 旋转开关<br>IP×100×10×1 | <ul> <li>通过 3 个旋转开关可以设置 IP 地址的第 4 个八位组</li> <li>(192.168.1.XXX)。</li> <li>可能的设置: <ul> <li>0 = 通过 DHCP/BOOTP 进行动态地址设定(出厂设置)</li> <li>1 … 255 = 允许的地址范围</li> <li>有效值:</li> <li>EtherNet/IP (300 … 555): 期望值的最后一个八位组 +300,</li> </ul> </li> <li>例如 22 + 300 = 322 = 192.168.1.22 <ul> <li>Modbus TCP (600 … 855): 期望值的最后一个八位组 + 600,</li> <li>例如 51 + 600 = 651 = 192.168.1.51</li> <li>恢复至出厂设置: 900</li> <li> 位于 0 … 355 范围由时, 西众网络协议均均无关于动状态, 首先设置给出的网络协议具</li> </ul> </li> </ul> |
|                     | - 位于 0 ···· 255 泡围中时,两个网络协议均处于活动状态。自先设直输出的网络协议具有优先权。<br>数值无效时,会将 IP 参数重置为出厂设置。                                                                                                    |

例如: 在断电情况下,只将R1旋转开关拨到5的位置,模块上电后IP地址为192.168.1.5。如需要设置为其他网段,可以通过网页或者FAS调试软件修改。

# 4 Studio5000 软件组态

#### 有两种组态方式,EDS 文件和 L5X 文件。

#### 4.1 EDS 文件组态

### 4.1.1 导入 EDS 文件

#### a) 下载并安装 EDS 文件: <u>Download</u>

#### Downloads for EtherNet/IP 接口

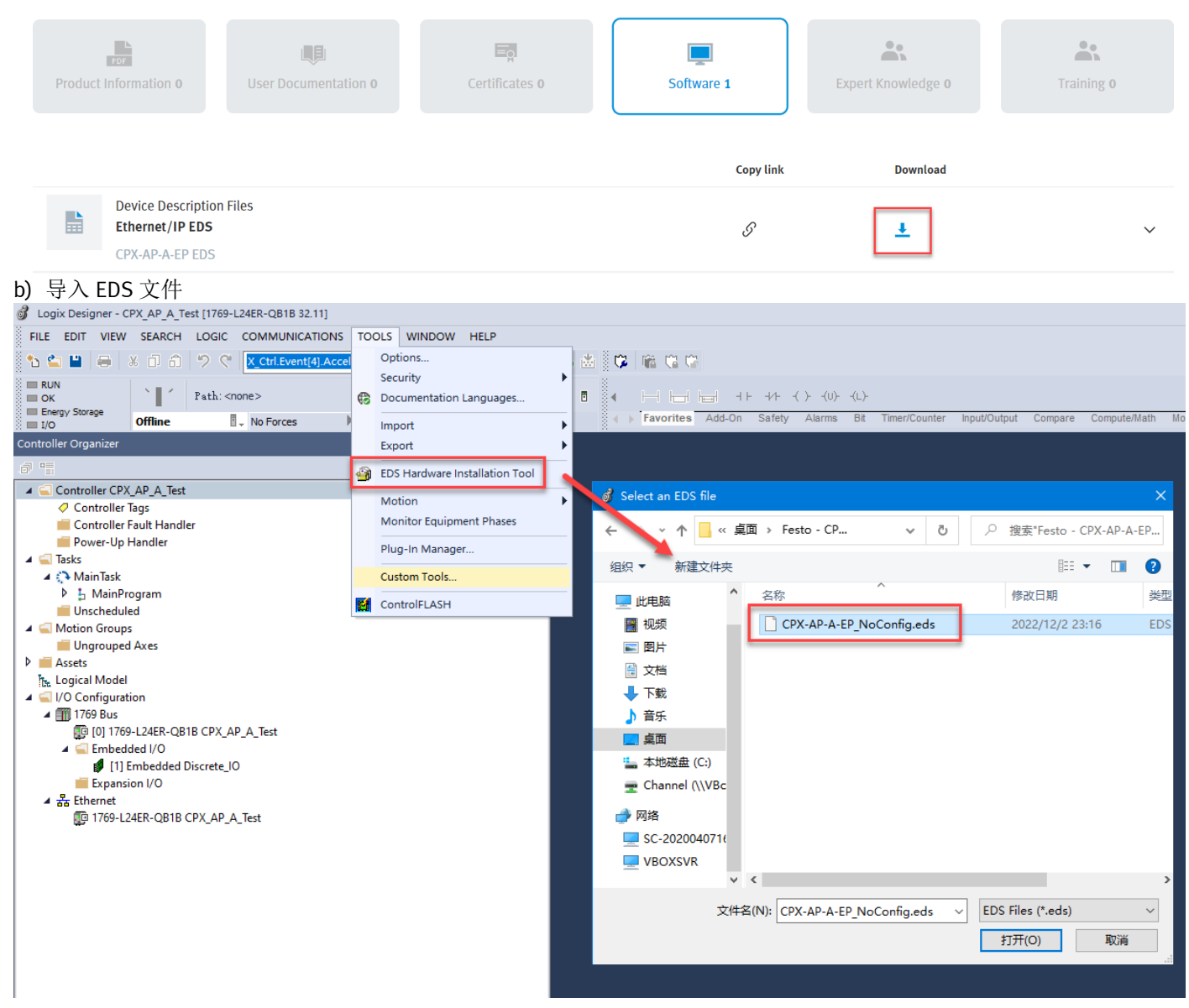

Terms and conditions of use for electronic documentation

#### 4.1.2 硬件组态

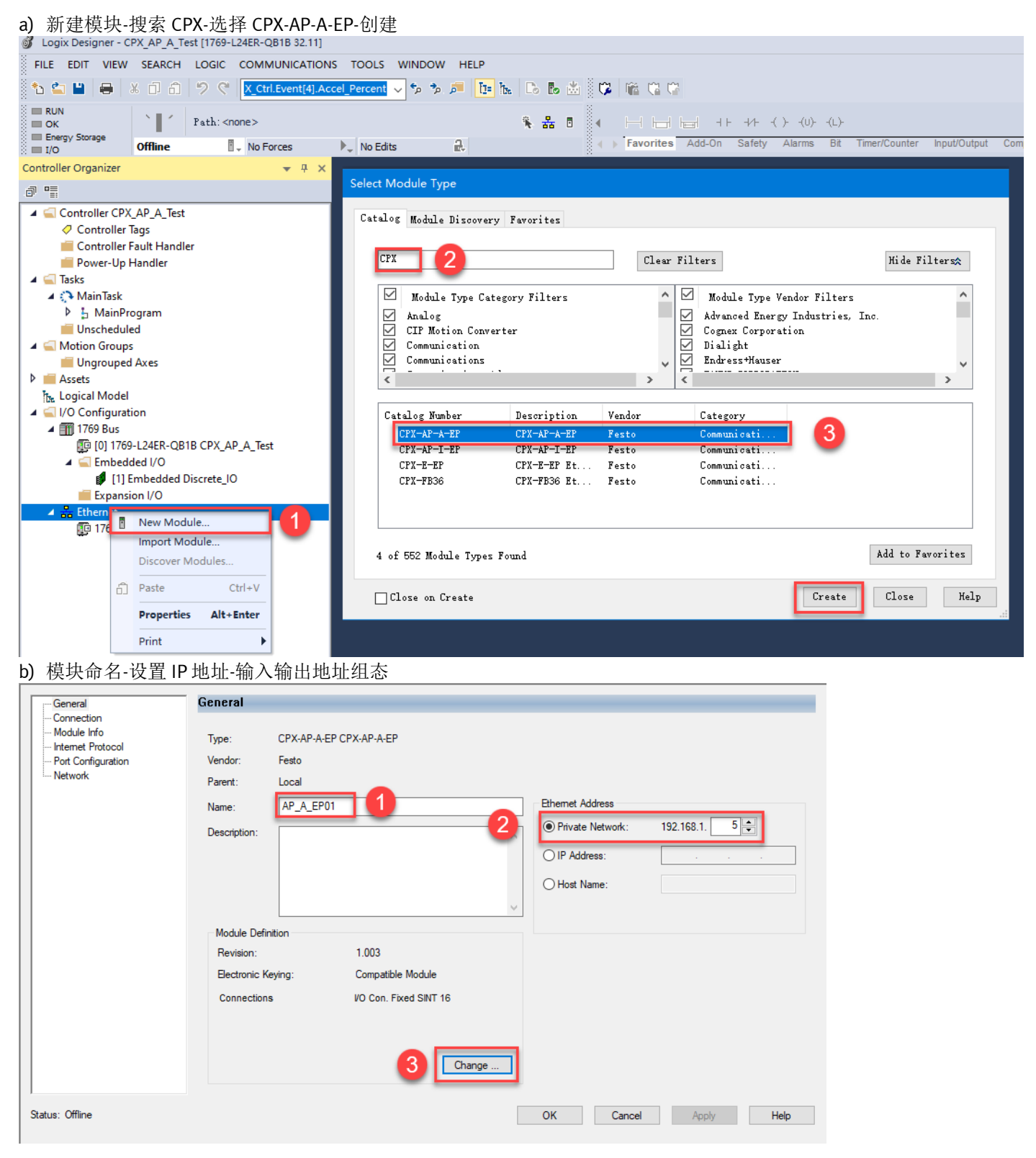

| 192.168.1.5/cgi-bin/                                                                            | ap-asm-show                                                                     |                        |             |                 |               |                                                                                                    | A                |  |
|-------------------------------------------------------------------------------------------------|---------------------------------------------------------------------------------|------------------------|-------------|-----------------|---------------|----------------------------------------------------------------------------------------------------|------------------|--|
| AP-A-EP AP                                                                                      | EtherNet/IP - Modbus                                                            | TCP - (                | Configurati | on <del>-</del> |               |                                                                                                    |                  |  |
| Assembly                                                                                        | y View                                                                          |                        |             |                 |               |                                                                                                    |                  |  |
| 100 - Input Exact SIN                                                                           | IT (39 Bytes)                                                                   |                        |             | Ŷ               | $\cdot$       |                                                                                                    |                  |  |
| 100 - Input Exact SII<br>101 - Output Exact SI<br>102 - Input Exact IN<br>103 - Output Exact IN | NT (39 Bytes)<br>SINT (38 Bytes)<br>T (20 INT/40 Bytes)<br>NT (19 INT/38 Bytes) |                        |             | Î               |               |                                                                                                    | Search:          |  |
| 104 - Input Exact DI                                                                            | NT (11 DINT/44 Bytes)                                                           |                        |             | - 1             | Datatype      | Name                                                                                                    |                  |  |
| 110 - Input Fixed SIN                                                                           | NT 16 Bytes (16 Bytes)                                                          |                        |             | - 1             | BOOL          | Module 2 - CPX-AP-A-8DI-I                                                                                            | W12-5P - Input 0 |  |
| 111 - Output Fixed S<br>112 - Input Fixed SIN                                                   | NT 32 Bytes (32 Bytes)                                                          |                        |             | - 1             | BOOL          | Module 2 - CPX-AP-A-8DI-I                                                                                            | M12-5P - Input 1 |  |
| 113 - Output Fixed S<br>114 - Input Fixed SI                                                    | VT 64 Bytes (64 Bytes)                                                          |                        |             | - 1             | BOOL          | Module 2 - CPX-AP-A-8DI-M12-5P - Inp                                                                                 |                  |  |
| 115 - Output Fixed S<br>120 - Input Fixed DI                                                    | SINT 64 Bytes (64 Bytes)<br>NT 64 Bytes (16 DINT/64 B                           | ytes)                  |             |                 | BOOL          | Module 2 - CPX-AP-A-8DI-M12-5P - Inp<br>Module 2 - CPX-AP-A-8DI-M12-5P - Inp<br>Module 2 - CPX-AP-A-8DI-M12-5P - Inp |                  |  |
| 121 - Output Fixed L<br>122 - Input Fixed DI                                                    | 01NT 64 Bytes (16 DINT/64<br>NT 128 Bytes (32 DINT/128                          | Bytes)<br>Bytes)       |             |                 | BOOL          |                                                                                                    |                  |  |
| 123 - Output Fixed L<br>124 - Input Fixed DI                                                    | DINT 128 Bytes (32 DINT/1.<br>NT 488 Bytes (122 DINT/48                         | 28 Bytes)<br>88 Bytes) |             |                 | BOOL          |                                                                                                    |                  |  |
| 125 - Output Fixed L<br>129 - Diagnosis and                                                     | Status (72 Bytes)                                                               | 496 Bytes)             |             |                 | BOOL          | Module 2 - CPX-AP-A-8DI-I                                                                                            | W12-5P - Input 6 |  |
| 7                                                                                               | (12 Bytes)<br>1                                                                 | 2                      | 7           | •               | BOOL          | Module 2 - CPX-AP-A-8DI-I                                                                                            | V12-5P - Input 7 |  |
| Module Definition                                                                               |                                                                                 |                        |             |                 |               | ×                                                                                                    |                  |  |
| Revision: 1                                                                                     | ∨ 003 ≑                                                                         |                        |             |                 |               |                                                                                                    |                  |  |
| Electronic Keying: Comp                                                                         | atible Module                                                                   | $\sim$                 |             |                 |               |                                                                                                    |                  |  |
| Connections:                                                                                    |                                                                                 |                        |             |                 |               |                                                                                                    |                  |  |
| Name                                                                                            | Remote Data                                                                     | Size                   | т           | ag Suff         | x             |                                                                                                    |                  |  |
| Exact VO size                                                                                   | Input:                                                                          | 39 SIN                 | т           | 1               | AP_A_EP01:I1  |                                                                                                    |                  |  |
| -                                                                                               | Output:                                                                         | 38                     |             | /               | AP_A_EP01:01  |                                                                                                    |                  |  |
| Diagnostic Data                                                                                 | Output:                                                                         | 0 SIN                  | ит          | 2               | <none></none> |                                                                                                    |                  |  |
| Select a connection 🗸                                                                           |                                                                                 |                        |             |                 |               |                                                                                                    |                  |  |
|                                                                                                 |                                                                                 |                        |             |                 |               |                                                                                                    |                  |  |
|                                                                                                 |                                                                                 |                        |             |                 |               |                                                                                                    |                  |  |
|                                                                                                 |                                                                                 |                        | OK          | Ca              | ancel H       | Help                                                                                                    |                  |  |

### 4.1.3 下载并测试

### 网页可以查看各个模块占的地址长度。 例如下图所示,输出的总地址长度为 38bytes。其中 CPX-AP-A-4IOL 占前 32bytes,VAEM-L1-S-24-AP 占后 6 个 Bytes。

| 101 - Output Exac        | ct SINT (38 Bytes) | -      | ~       |          |          |                  |              |
|--------------------------|--------------------|--------|---------|----------|----------|------------------|--------------|
| Copy CSV<br>Offset (bit) | Bit length         | Module | Channel | Datatype | Name     | <u>32byte</u>    | Search:      |
| 0                        | 64                 | 4      | 0       | USINT[8] | Module 4 | - CPX-AP-A-4IOL- | M12 - Port 0 |
| 64                       | 64                 | 4      | 1       | USINT[8] | Module 4 | - CPX-AP-A-4IOL- | M12 - Port 1 |
| 128                      | 64                 | 4      | 2       | USINT[8] | Module 4 | - CPX-AP-A-4IOL- | M12 - Port 2 |
| 192                      | 64                 | 4      | 3       | USINT[8] | Module 4 | - CPX-AP-A-4IOL- | M12 - Port 3 |
| 256                      | 1                  | 5      | 0       | BOOL     | Module 5 | - VAEM-L1-S-24-A | P - Coil 0   |
| 257                      | 1                  | 5      | 1       | BOOL     | Module 5 | - VAEM-L1-S-24-A | P - Coil 1   |

# 那么,对应 PLC 中的地址映射, VAEM-L1-S-24-AP 地址是从 AP\_A\_EP01:01,Data[32]开始

| Controller OK            | -                      | Path: AB_E1HIP-1\192.168.1. | 20*                 |                        | ۰ 🛧 🖈          |                                       |                  | F +7F -( | )(0)(1    |
|--------------------------|------------------------|-----------------------------|---------------------|------------------------|----------------|---------------------------------------|------------------|----------|-----------|
| I/O OK                   | Rem Run                | No Forces                   | ▶ <sub>↓</sub> No E | Edits 🔒                |                | i i i i i i i i i i i i i i i i i i i | vorites Add-On   | Alarms   | Bit Timer |
| Controller Organizer     |                        | <del>▼</del> ₽ ×            | 📙 Mair              | nProgram - MainRoutine | 🗸 Controller 1 | Tags - CPX_                           | AP_A_Test(contro | oller) × |           |
| J 1                      |                        |                             | Scope:              | : @CPX_AP_A_Test ~     | Show: All Tags |                                       |                  |          |           |
| 🔺 <u></u> Controller CPX | (_AP_A_Test<br>-       |                             | Nar                 | me                     | == ▲ Value     | +                                     | Force Mask 🗧 🗧   | Style    | Data Ty   |
| Controller               | lags                   |                             |                     | ▶ AP A EP01:01.Data[3] | 11             | 0                                     |                  | Decimal  | SINT      |
| Controller               | Fault Handi<br>Handler | er                          |                     | A AP A EP01-01 Data[3] | 21             | 85                                    |                  | Decimal  | SINT      |
| Tasks                    | rianulei               |                             |                     |                        | -j             |                                       |                  | D : I    | DOOL      |
| A C Main Task            |                        |                             |                     | AP_A_EPUTOT.Data       | 1[32].0        | 1                                     |                  | Decimal  | BOOL      |
| 🔺 🔓 MainPr               | ogram                  |                             |                     | AP_A_EP01:O1.Data      | [32].1         | 0                                     |                  | Decimal  | BOOL      |
| 🗸 🖉 Para                 | ameters and            | Local Tags                  | <b>V</b>            | AP_A_EP01:O1.Data      | [32].2         | 1                                     |                  | Decimal  | BOOL      |
| 🗈 Mai                    | inRoutine              | -                           |                     | AP_A_EP01:O1.Data      | [32].3         | 0                                     |                  | Decimal  | BOOL      |
| 📕 Unschedul              | ed                     |                             |                     | AP A EP01:01.Data      | [32].4         | 1                                     |                  | Decimal  | BOOL      |
| 🔺 <u> Motion</u> Groups  | s                      |                             |                     | ΔP Δ FP01-01 Data      | 1321 5         | 0                                     |                  | Decimal  | BOOL      |
| Ungrouped                | Axes                   |                             |                     |                        | (02).0         |                                       |                  | D : I    | DOOL      |
| Assets                   |                        |                             |                     | AP_A_EPUI:OT.Data      | 1[32].0        | 1                                     |                  | Decimal  | BOOL      |
| Logical Model            |                        |                             |                     | AP_A_EP01:O1.Data      | [32].7         | 0                                     |                  | Decimal  | BOOL      |
| A m 1769 Bus             | lion                   |                             |                     | AP_A_EP01:O1.Data[3]   | 3]             | 0                                     |                  | Decimal  | SINT      |
| In 1769 Dus              | -L24ER-OB              | 1B CPX AP A Test            |                     | AP_A_EP01:O1.Data[3    | 4]             | 0                                     |                  | Decimal  | SINT      |
| 🖌 🚄 Embede               | ded I/O                |                             |                     | AP_A_EP01:O1.Data[3]   | 5]             | 0                                     |                  | Decimal  | SINT      |
| ø [1] E                  | Embedded (             | Discrete_IO                 |                     | AP_A_EP01:O1.Data[3]   | 6]             | 0                                     |                  | Decimal  | SINT      |
| 📕 📶 Expansi              | ion I/O                |                             |                     | ▶ AP A EP01:01.Data[3] | 71             | 0                                     |                  | Decimal  | SINT      |
| ▲ 🚠 Ethernet             |                        |                             |                     |                        |                | с.<br>С.                              | ( )              | 2 Connar | CDVAD     |
| 1769-L2                  | 24ER-QB1B              | CPX_AP_A Test               |                     | CPA_AP_A_Parameter     |                | {····}                                | {}               |          | СРААР     |
| E CPX-AF                 | -A-EP AP_A             | A_EPUI 🦉                    | • (                 | CPXAP_A_Diag           |                | {}                                    | {}               |          | CPXAP     |

#### 强制阀片测试 OK。

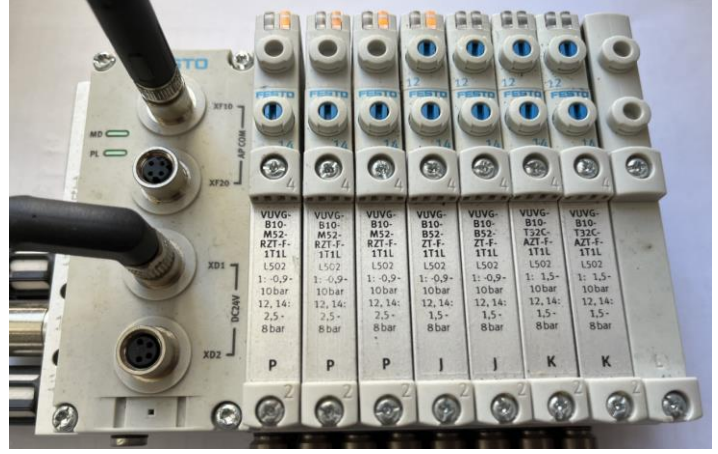

#### 4.2 L5X 组态

#### a) FAS 软件离线组态 AP 拓扑

| AUTOMATION SUIT    |            | 0            | 0   |         |                                         |                               |                        |                        |                        |                      |                           |                         | 1                             | . –                          | • ×                      |
|--------------------|------------|--------------|-----|---------|-----------------------------------------|-------------------------------|------------------------|------------------------|------------------------|----------------------|---------------------------|-------------------------|-------------------------------|------------------------------|--------------------------|
| New Project*       | •          | 4            | •   |         |                                         |                               |                        |                        |                        |                      |                           |                         |                               | FE                           | STO                      |
| Project            |            |              |     |         |                                         |                               |                        |                        |                        |                      |                           |                         |                               |                              |                          |
| Navigator          | < Topology | Editor       |     | 0       | - 100 9                                 | ~ <i>C</i>                    | 0                      | <u>0</u>               | 12                     | >                    |                           | Q,                      |                               |                              |                          |
| ▼ cpx_ap_ep        |            |              |     |         |                                         |                               |                        |                        |                        | Plaz                 | so ont                    | D                       | evice Cata                    | alog                         | alact the                |
| SPAN POR OA        |            |              |     |         |                                         |                               |                        |                        |                        | dev                  | ice fron                  | n the de                | evice catal                   | og below                     | /.                       |
| SPAN-B2R-Q4        |            |              | •   |         |                                         | •                             |                        |                        |                        |                      |                           | CMMT-AS-<br>5340814     | C2-3A-PN-S1<br>A743           | •Order Code                  | 2                        |
|                    |            |              |     |         |                                         | •                             |                        |                        | 5                      |                      |                           | <br>8888 (              | CE                            | Part Numb                    | er                       |
|                    | ••         | 2            | 3 4 |         |                                         | VAE                           | M-L1-S-                | 24-AP                  |                        |                      |                           | 35                      | 7PL810PFQ                     |                              |                          |
|                    |            | cpx_ap_ep    |     |         |                                         |                               |                        |                        |                        | <u>م</u>             | Order                     | Code/Par                | t Number                      |                              |                          |
|                    |            |              |     |         |                                         |                               | ○ 10-Li<br>ANI DOD     | ink                    |                        | < D                  | evice Typ                 | pes                     | AP Device                     | e                            |                          |
|                    |            |              |     |         |                                         | 36                            | AN-DZN                 | (-Q4                   |                        | A                    | nalog M                   | odules                  |                               |                              |                          |
|                    |            |              |     |         |                                         |                               |                        |                        |                        | D                    | igital Mo                 | odules                  |                               |                              |                          |
|                    |            |              |     |         |                                         |                               |                        |                        |                        | IC                   | D-Link M                  | aster Mo                | dules                         |                              |                          |
|                    |            |              |     |         |                                         |                               |                        |                        |                        | Pr                   | neumatio                  | cs MPA-I                |                               |                              |                          |
|                    |            |              |     |         |                                         |                               |                        |                        |                        | Pr                   | neumatio                  | cs VTUG                 |                               |                              |                          |
| b) 导出 L5X 文件       |            |              |     |         |                                         |                               |                        |                        |                        |                      |                           |                         |                               |                              |                          |
| $\leftarrow$       | Expo       | ort          |     |         |                                         |                               |                        |                        |                        |                      |                           |                         | -                             | F                            | ESTO                     |
| New New            | Rockwel    | I L5X        | 2   | F       | Rockwell                                | L5X                           |                        |                        |                        |                      |                           |                         |                               |                              |                          |
| ┢ Open             | Festo PC   | СК           |     | F<br>(I | esto devices can<br>UDTs) with meani    | easily be int<br>ngful tag na | tegrated<br>ames, sta  | into Rocl<br>atus data | well cont<br>array, an | trol syst<br>d ladde | tems via E<br>er logic to | EtherNexad<br>transis v | t IO size, us<br>way. Solenoi | er defined o<br>d valves are | data types<br>e boolean, |
| Information        | Siemens    | DB (S7-1500) |     | a       | nalog input sign<br>liagnostic array is | als are integ<br>available to | gers, etc.<br>detect p | . All IO a<br>problems | re descri<br>down to t | bed, an<br>the mod   | d easily<br>dule and      | associafine<br>channa   | ed in the pro                 | oject into a                 | iccount. A               |
|                    | Ducient    | )            |     | C       | One or several Eth                      | ernet/IP dev                  | /ices can              | be select              | ed below               | and are              | e then ind                | ludedclud               | led in the ex                 | port, too.                   |                          |
| B Save             | Project A  | Archive      |     |         | 6                                       |                               |                        |                        |                        |                      |                           |                         |                               |                              |                          |
| Save As            |            |              |     |         | Suppor                                  | ted D                         | evice                  | es                     |                        | 1 de                 | evice sele                | cted                    |                               |                              |                          |
|                    |            |              |     |         | cpx_ap_ep                               | 3                             |                        |                        |                        |                      |                           |                         |                               |                              |                          |
| Close Project      |            |              |     |         |                                         |                               |                        |                        |                        |                      |                           |                         |                               |                              |                          |
| u <b>≹u</b> Import |            |              |     |         |                                         |                               |                        |                        |                        |                      |                           |                         |                               |                              |                          |
|                    |            |              |     |         |                                         |                               |                        |                        |                        |                      |                           |                         |                               |                              |                          |
| L Export           |            |              |     |         |                                         |                               |                        |                        |                        |                      |                           |                         |                               |                              |                          |
| Repositories       |            |              |     |         |                                         |                               |                        |                        |                        |                      |                           |                         |                               |                              |                          |
| (h Evit            |            |              |     |         |                                         |                               |                        |                        |                        |                      |                           |                         |                               |                              |                          |
| U EXIL             |            |              |     |         |                                         |                               |                        |                        |                        |                      |                           | 4                       | ۵                             | Expor                        | t                        |

## c) 新建项目导入 L5X 文件

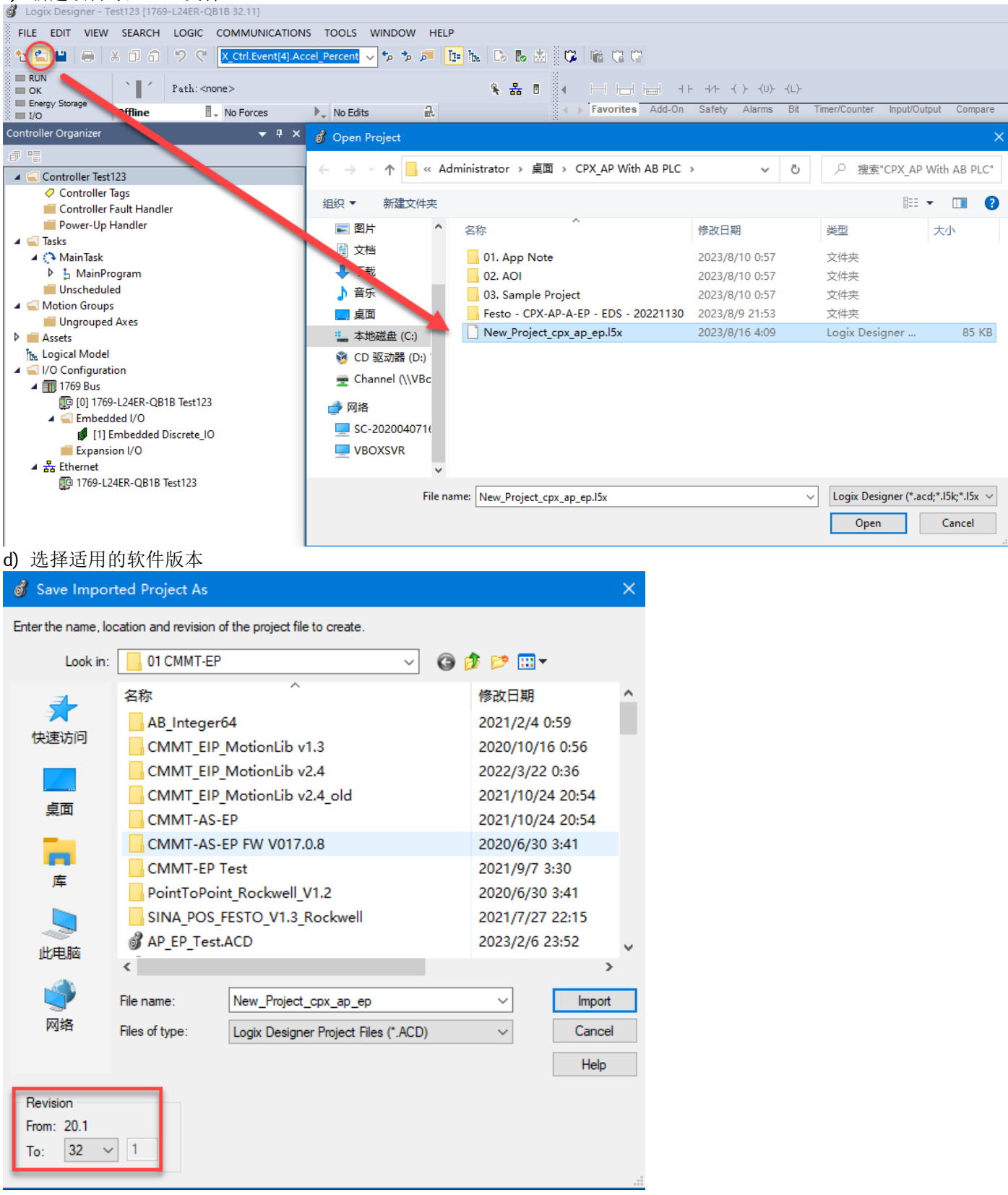

| e) 将组态文件拷贝到调试的项目                                                                                                    | 目中使用             |                                                                                    |                                                                                                    |                                                                                                    |                                                 |
|----------------------------------------------------------------------------------------------------|------------------|------------------------------------------------------------------------------------|----------------------------------------------------------------------------------------------------|----------------------------------------------------------------------------------------------------|-------------------------------------------------|
| Controller Organizer                                                                                                    | ▼ Ŧ ×            | Module Pro                                                                         | perties Report: Local (ETHER                                                                                                    | NET-MODULE 1.001)                                                                                                    | ×                                               |
| a 📲                                                                                                    |                  | General Con                                                                        | nection Module Info                                                                                                    |                                                                                                    |                                                 |
| <ul> <li>Controller b</li> <li>Controller Tags</li> <li>Controller Fault Handler</li> <li>Power-Up Handler</li> <li>Tasks</li> <li>MainTask</li> <li>MainProgram</li> <li>Unscheduled</li> <li>Motion Groups</li> <li>Ungrouped Axes</li> <li>Assets</li> <li>Logical Model</li> <li>I/O Configuration</li> <li>II 769 Bus</li> <li>[0] 1769-L30ER b</li> <li>Ethernet</li> <li>Ethernet</li> </ul> |                  | Type:<br>Vendor:<br>Parent:<br>Name:<br>Description:<br>Comm Format<br>Address / H | ETHERNET-MODULE Generic<br>Rockwell Automation/Allen-Brac<br>Local<br>cpx_ap_ep<br>: Data - DINT - With Status<br>Host Name<br>ess: 192 . 168 . 1 . 5<br>me: | Ethemet Module<br>diley<br>Connection Para<br>Input:<br>Output:<br>Configuration:<br>Status Input:<br>Status Output:<br>OK | meters<br>Assembly<br>Instance: Size:<br>104 11 |
| ETHERNET-MODULE cpx.                                                                                                    | New Module       |                                                                                    |                                                                                                    |                                                                                                    |                                                 |
|                                                                                                    | Discover Modules |                                                                                    |                                                                                                    |                                                                                                    |                                                 |
| ж                                                                                                    | Cut              | Ctrl+X                                                                             |                                                                                                    |                                                                                                    |                                                 |
| ۵                                                                                                    | Сору             | Ctrl+C                                                                             |                                                                                                    |                                                                                                    |                                                 |
| 6                                                                                                    | Paste            | Ctrl+V                                                                             |                                                                                                    |                                                                                                    |                                                 |
| T= Controller Organizer                                                                                                    | Delete           | Delete                                                                             |                                                                                                    |                                                                                                    |                                                 |

# 5 CPXAP\_Parameter (参数读写)

CPXAP\_Parameter 功能块用于读取和写入 CPX-AP 模块中的参数。

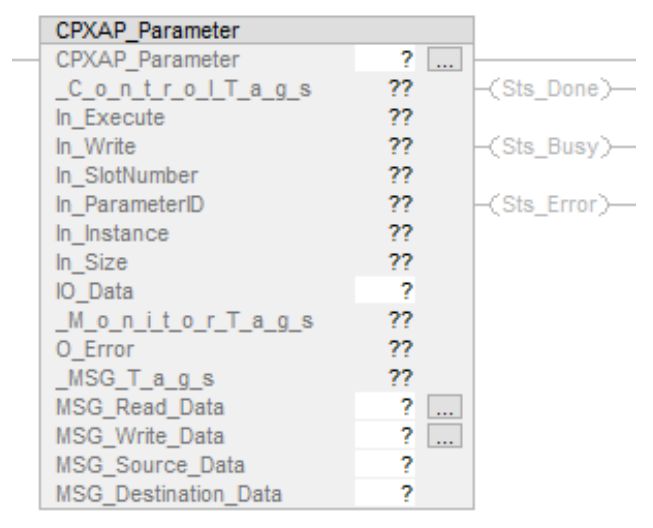

#### 5.1 CPXAP\_Parameter 功能块变量表

1) Control 变量表

| Tag Name      | Data Type | Function Description                                |  |  |  |
|---------------|-----------|-----------------------------------------------------|--|--|--|
| In_Execute    | BOOL      | Execution command for read or write Parameter       |  |  |  |
| In Write BOOL |           | False = Parameter Read Function                     |  |  |  |
|               |           | True = Parameter Write Function                     |  |  |  |
| In_SlotNumber | INT       | Enter slot number to perform read or write function |  |  |  |

| Tag Name             | Data Type | Function Description                                                                                                    |
|----------------------|-----------|----------------------------------------------------------------------------------------------------|
| In_ParameterID       | INT       | Parameter ID (Available in web configuration portal<br>in name of AP/ID) Parameter Object (0x0F) AP Instance Id/Instance 1 12000:0 2 12001:0             |
| In_Instance          | INT       | Parameter Instance (Available in web configuration<br>portal in name of AP/Instance) Parameter Object (0x0F) AP Instance Id/Instance 1 12000:0 2 12001:0 |
| IO_Data              | SINT[64]  | Used to updates read parameter value during read function & feed the write parameter values during write function. Data has split into array of SINT.    |
| In_Size              | INT       | Enter the number of bytes to write.                                                                                                    |
| 2) Status 变量表        |           |                                                                                                    |
| Tag Name             | Data Type | Function Description                                                                                                    |
| Sts_Done             | BOOL      | <b>True</b> = Read or Write execution completed successfully                                                                                             |
| Sts_Busy             | BOOL      | <b>True</b> = Read or Write execution in process                                                                                                    |
| Sts_Error            | BOOL      | <b>True</b> = Read or Write execution completed with error                                                                                               |
| O_Error              | INT       | Error code of MSG Instruction                                                                                                    |
| 3) MSG 变量表           | I         |                                                                                                    |
| Tag Name             | Data Type | Function Description                                                                                                    |
| MSG_Read_Data        | MESSAGE   | Read data message instruction                                                                                                    |
| MSG_Write_Data       | MESSAGE   | Write data message instruction                                                                                                    |
| MSG_Source_Data      | SINT[64]  | Message instruction source element tag                                                                                                    |
| MSG_Destination_Data | SINT[64]  | Message instruction destination element tag                                                                                                    |

#### 5.2 CPXAP\_Parameter 功能块组态

1) 导入功能块

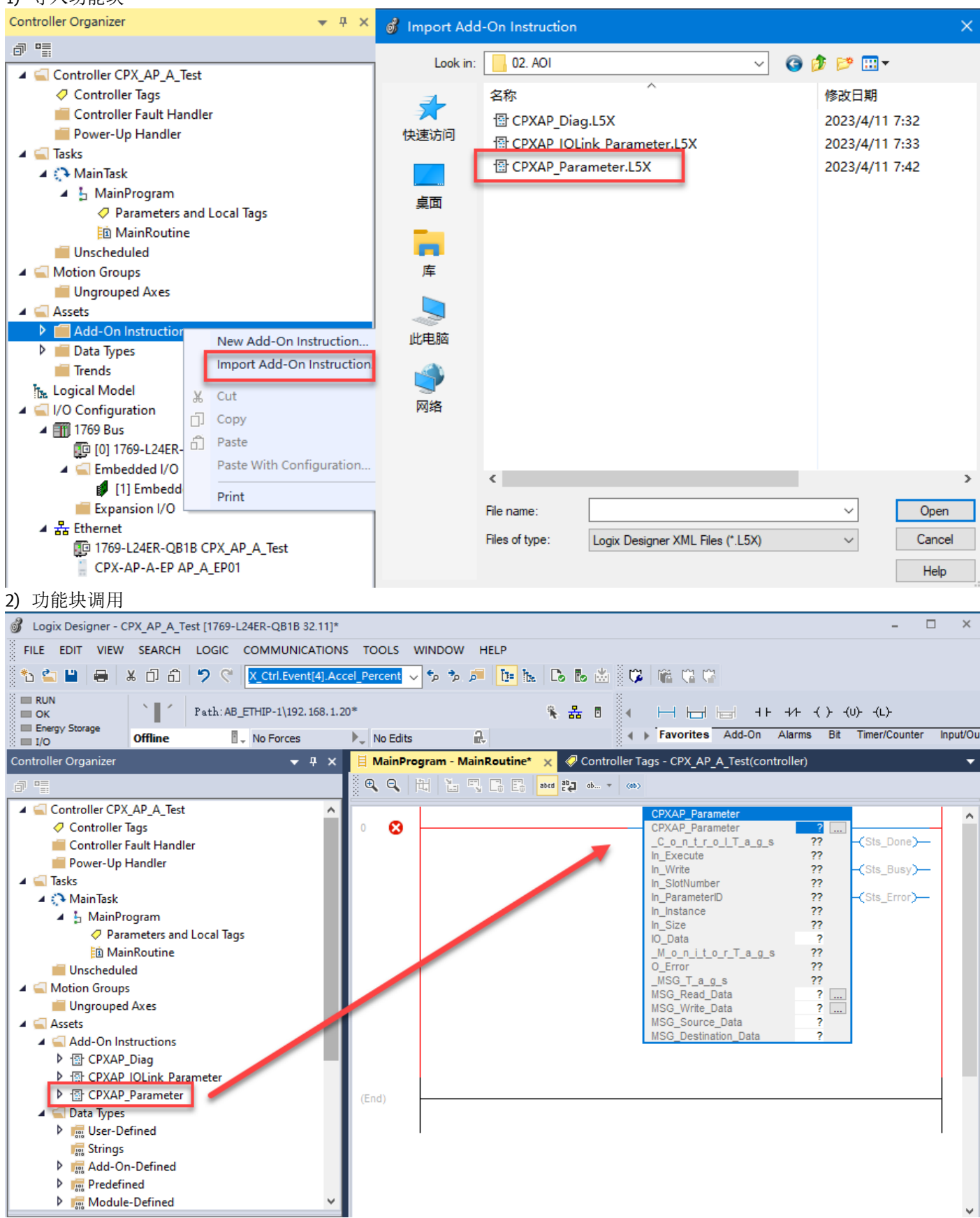

# 3) 功能快新建标效夕

| 3) 功能块新建标签名                                                                                                    |                                                                                                    |                           |                                 |                                                                                                    |                                                                                          |
|----------------------------------------------------------------------------------------------------|----------------------------------------------------------------------------------------------------|---------------------------|---------------------------------|----------------------------------------------------------------------------------------------------|------------------------------------------------------------------------------------------|
| 🗏 MainProgram - MainRoutine* 🗙                                                                                                    |                                                                                                    |                           |                                 |                                                                                                    | -                                                                                        |
| ● Q   H   L F, C E   100 H → ↔                                                                                                    |                                                                                                    |                           |                                 |                                                                                                    |                                                                                          |
|                                                                                                    | New Tea                                                                                                    |                           | ~                               | CPXAP_Parameter                                                                                                    | ^                                                                                        |
|                                                                                                    | New Tag                                                                                                    |                           |                                 | _CPXAP_Paramo<br>_C_o_n_t_r_o                                                                                                    | New Tag                                                                                  |
|                                                                                                    | Name:                                                                                                    | CPX_AP_A_Parameter        | Create 🔻 🕇                      | In_Execute                                                                                                    | Cut Instruction Ctrl+X                                                                   |
|                                                                                                    | Description:                                                                                                    | ^                         | Cancel                          | In_SlotNumber                                                                                                    | Copy Instruction Ctrl+C                                                                  |
|                                                                                                    |                                                                                                    |                           | Lisla                           | In_Instance                                                                                                    | Paste Ctrl+V                                                                             |
|                                                                                                    |                                                                                                    |                           | нер                             | IO_Data                                                                                                    | Delete Instruction Delete                                                                |
|                                                                                                    |                                                                                                    | V                         |                                 | _M_o_n_i_t_o_<br>O_Error                                                                                                    | Add Ladder Element Alt+Insert                                                            |
|                                                                                                    | Usage:                                                                                                    | <controller></controller> |                                 | _MSG_T_a_g_<br>MSG_Read_Da                                                                                                    | Edit Main Operand Description Ctrl+D                                                     |
|                                                                                                    | Type:                                                                                                    | Base ~ Connection         |                                 | MSG_Write_Da<br>MSG_Source_                                                                                                    | Save Instruction Defaults                                                                |
|                                                                                                    | Alias For:                                                                                                    | ~                         |                                 | MSG_Destinati                                                                                                    | Remove Force                                                                             |
|                                                                                                    | Data Type:                                                                                                    | CPXAP_Parameter           |                                 |                                                                                                    | Go To Ctrl+G                                                                             |
| (End)                                                                                                    | Parameter                                                                                                    |                           |                                 |                                                                                                    | Instruction Help F1                                                                      |
|                                                                                                    | Scone:                                                                                                    |                           |                                 |                                                                                                    | Remove Parameter                                                                         |
|                                                                                                    | External                                                                                                    |                           |                                 |                                                                                                    | Remove All Unknown Parameters                                                            |
|                                                                                                    | Access:                                                                                                    | Read/ write V             |                                 |                                                                                                    | Open Instruction Logic                                                                   |
|                                                                                                    | Style:                                                                                                    | ~ ~                       |                                 |                                                                                                    | Properties                                                                               |
|                                                                                                    | Constant                                                                                                    |                           |                                 |                                                                                                    |                                                                                          |
| MainProgram - MainRoutine*     ×       Q     Q     H     III     III     III     III     III     III     III     III     III     IIII     IIII     IIII     IIII     IIII     IIII     IIII     IIII     IIII     IIIII     IIIIIIIIIIIIIIIIIIIIIIIIIIIIIIIIIIII |                                                                                                    |                           |                                 | CP                                                                                                    | X-AP Modules                                                                             |
|                                                                                                    |                                                                                                    |                           |                                 | Parar                                                                                                    | neter Read/Write<br>Block                                                                |
| 0 🔞                                                                                                    | New Tag<br>Name: Date<br>Description:                                                                                      | Arrayl 2                  | 3 ×<br>eate v<br>Cancel<br>Help | CPXAP_Parameter<br>CPXAP_Parameter<br>_C_o_n_t_o_l_a_i<br>in_Execute<br>In_Write<br>In_SlotNumber<br>In_ParameterID<br>In_Instance<br>In_Size<br>IO_Data<br>_M_o_n_i_t_o_T_a_ | X_AP_A_Parameter<br>s 0 +<br>0 +<br>0 +<br>0 +<br>0 +<br>0 +<br>0 +<br>0 +<br>0 +<br>0 + |
|                                                                                                    | Usage: <cor< th=""><th>ntroller&gt;</th><th></th><th>O_Error<br/>_MSG_T_a_g_s</th><th>₩ Cut Instruction Ctrl+X</th></cor<> | ntroller>                 |                                 | O_Error<br>_MSG_T_a_g_s                                                                                                    | ₩ Cut Instruction Ctrl+X                                                                 |
|                                                                                                    | Times                                                                                                    | Connection                |                                 | MSG_Read_Data<br>MSG_Write_Data                                                                                                    | Copy Instruction Ctrl+C                                                                  |
|                                                                                                    | Alize Ferr                                                                                                    |                           | L                               | MSG_Source_Data<br>MSG_Destination_Data                                                                                                    | Delete Instruction Delete                                                                |
|                                                                                                    | Avids FOF:                                                                                                    | ×                         |                                 |                                                                                                    | Add Ladder Element Alt+Insert                                                            |
| (End)                                                                                                    | Data Type: SIN                                                                                                    |                           |                                 |                                                                                                    | Edit Main Operand Description                                                            |
|                                                                                                    | Parameter<br>Connection:                                                                                                   | ~                         |                                 |                                                                                                    | Save Instruction Defaults                                                                |
|                                                                                                    | Scope:                                                                                                    | CPX_AP_A_Test ~           |                                 |                                                                                                    | Clear Instruction Defaults                                                               |
|                                                                                                    | External Rea                                                                                                    | d/Write 🗸                 |                                 |                                                                                                    | Remove Force                                                                             |
|                                                                                                    | Access:<br>Style: Dec                                                                                                    | imal 🗸                    |                                 |                                                                                                    | Go To Ctrl+G                                                                             |
|                                                                                                    |                                                                                                    |                           |                                 |                                                                                                    | Instruction Help F1                                                                      |

# 5) MSG\_Source\_Data 新建标签名

| 🗏 MainProgram - MainRoutine* 🗙 |                               |                                                |                  |                                                                                         |                                       |                                                 | -                |
|--------------------------------|-------------------------------|------------------------------------------------|------------------|-----------------------------------------------------------------------------------------|---------------------------------------|-------------------------------------------------|------------------|
| 🖗 Q 📋 🛅 🖓 🖓 🖓 🚥 🖓 🕬            |                               |                                                |                  |                                                                                         |                                       |                                                 |                  |
| · · ·                          | New Tag                       |                                                | <mark>3</mark> × | Pa<br>CPXAP_Parameter<br>CPXAP_Parameter                                                | CPX-AP I<br>ameter F<br>Blo<br>CPX_AP | /lodules<br>Read/Write<br>ck<br>_A_Parameter    | ^                |
|                                | Name:                         | Source_Para 2                                  | Create 🔻         | _C_o_n_t_r_o_I_T_<br>In_Execute<br>In_Write<br>In_SlotNumber                            | i_g_s                                 | 0 ← -{Sts_Don<br>0 ←<br>0 ← -{Sts_Bus           | ⊪)—<br>y)—       |
|                                | Deachpaon.                    |                                                | Help             | In_ParameterID<br>In_Instance<br>In_Size<br>IO_Data<br>_M_o_n_i_t_o_r_T_<br>O_Froor     | a_g_s                                 | 0 ← -{Sts_Erro<br>0 ←<br>DataArray<br>16#0000 ← | ~<br>~           |
|                                | Usage:<br>Type:               | <controller>  V Base V Connection</controller> |                  | _MSG_T_a_g_s<br>MSG_Read_Data<br>MSG_Write_Data<br>MSG_Source_Data<br>MSG_Destination_D | ata                                   | 0 ←<br>?<br>?<br>New Tag                        |                  |
|                                | Alias For:<br>Data Type:      | SINT[64]                                       |                  |                                                                                         | ж<br>cī                               | Cut Instruction<br>Copy Instruction             | Ctrl+X<br>Ctrl+C |
| (End)                          | Parameter<br>Connection:      | ~                                              |                  |                                                                                         | â                                     | Paste<br>Delete Instruction                     | Ctrl+V<br>Delete |
|                                | Scope:<br>External<br>Access: | Read/Write ~                                   |                  |                                                                                         |                                       | Add Ladder Element<br>Edit Main Operand Descrip | Alt+Insert       |
|                                | Style:                        | Decimal $\checkmark$                           |                  |                                                                                         |                                       | Save Instruction Defaults                       |                  |

#### 6) MSG\_Destination\_Data 新建标签名

| 🗏 MainPro | gram - MainRoutine* 🗙 |                           |                                             |                    |                                         | -                                                       |
|-----------|-----------------------|---------------------------|---------------------------------------------|--------------------|-----------------------------------------|---------------------------------------------------------|
|           | ti 🚡 🔨 🔓 🤮 abca 🔁 ab  | * (0)                     |                                             |                    |                                         |                                                         |
|           |                       |                           |                                             |                    | CPX-AP<br>Parameter                     | Modules A Read/Write                                    |
|           |                       | New Tag                   |                                             | <b>3</b> ×         | CPXAP_Parameter                         |                                                         |
| 0 😆       |                       | Name:                     | Destination Para                            | Create V           | C_o_n_t_r_o_l_T_a_g_s                   | 2_A_Parameter []<br>0 ← -(Sts_Done)-                    |
|           |                       | Deservations.             |                                             | Create V           | In_Execute<br>In_Write                  | 0← -(Sts_Busy)                                          |
|           |                       | Description:              | ^                                           | Cancel             | In_ParameterID                          | 0 -(Sts_Error)-                                         |
|           |                       |                           |                                             | Help               | In_Instance<br>In_Size                  | 0 🔶                                                     |
|           |                       |                           | ×                                           |                    | _M_o_n_it_o_r_T_a_g_s<br>O Error        | 0                                                       |
|           |                       | Usage:                    | <controller> <math>\lor</math></controller> |                    | _MSG_T_a_g_s<br>MSG Read Data           | 0 🗭                                                     |
|           |                       | Type:                     | Base V Connection                           |                    | MSG_Write_Data<br>MSG_Source_Data       | ?<br>Source Para                                        |
|           |                       | Alias For:                | ~                                           |                    | MSG_Destination_Data                    | New Tag                                                 |
|           |                       | Data Type:                | SINT[64]                                    |                    | ż                                       | K Cut Instruction Ctrl+X                                |
| (End)     |                       | Parameter                 |                                             |                    | C                                       | ] Copy Instruction Ctrl+C                               |
|           |                       | Connection:               |                                             |                    |                                         | Dalata Instruction Dalata                               |
|           |                       | Scope:                    | CPX_AP_A_Test ~                             |                    |                                         | Add Ladder Element Alt+Insert                           |
|           |                       | Access:                   | Read/Write ~                                |                    |                                         | Edit Main Operand Description                           |
|           |                       | Style:                    | Decimal $\lor$                              |                    |                                         | Save Instruction Defaults                               |
|           |                       | Constant                  |                                             |                    |                                         | Clear Instruction Defaults                              |
| 7) MSG    | _Read_Data 新建标题       | 签名                        |                                             |                    |                                         |                                                         |
|           | gram - Mainkoutine" 🗙 | - (ab)                    |                                             |                    |                                         |                                                         |
|           |                       |                           |                                             |                    | CPX-4                                   | AP Modules                                              |
|           |                       |                           |                                             |                    | Paramete                                | er Read/Write<br>Block                                  |
| 0 😣       |                       | New Tag                   |                                             | 3 ×                | CPXAP_Parameter<br>CPXAP_Parameter CPX_ | AP_A_Parameter                                          |
|           |                       | . Nat 2                   | Read_MSG_Para                               | Create 💌           | _C_o_n_t_r_o_l_T_a_g_s<br>In_Execute    | 0← -(Sts_Done)                                          |
|           |                       | Description:              |                                             | Cancel             | In_Write<br>In_SlotNumber               | 0 ← _(Sts_Busy)<br>0 ←                                  |
|           |                       |                           |                                             |                    | In_ParameterID<br>In_Instance           | 0 ← -(Sts_Error)<br>0 ←                                 |
|           |                       |                           |                                             | Неір               | In_Size<br>IO_Data                      | DataArray                                               |
|           |                       |                           | ×                                           |                    | _M_O_N_I_t_O_r_I_a_g_s<br>O_Error       | 16#0000 🗧                                               |
|           |                       | Usage:                    | <controller></controller>                   |                    | MSG_Read_Data                           | New Tag                                                 |
|           |                       | Туре:                     | Base ~ Connection                           |                    | MSG_Source_Data                         | ¥ Cut Instruction Ctrl+X                                |
|           |                       | Alias For:                | ~                                           |                    |                                         | Copy Instruction Ctrl+C                                 |
| (7-1)     |                       | Data Type:                | MESSAGE                                     |                    |                                         | Deste Ctrl+V                                            |
| (End)     |                       | Parameter<br>Connection:  | ~                                           |                    |                                         | Delete Instruction Delete Add Ladder Element Alt+Insert |
|           |                       | Scope:                    | CPX_AP_A_Test ~                             |                    |                                         | Edit Main Operand Description                           |
|           |                       | External                  | Read/Write ~                                |                    |                                         | Save Instruction Defaults                               |
| Sonvico   | Codo Ov22(法 肥久/       |                           | • 0v0f                                      | 出生了中国              |                                         | Clear Instruction Defaults                              |
|           | ram - MainRoutine* ×  |                           | 50001万回疋值,陕气                                | 加加匹沃剂              |                                         |                                                         |
| e e F     |                       |                           |                                             |                    |                                         |                                                         |
|           |                       |                           |                                             |                    | CPX-A                                   | P Modules                                               |
|           |                       |                           |                                             |                    | CRYAD Decemptor                         | Block                                                   |
| 0 🕴       |                       | Message Configuration     | - Read_MSG_Para                             | ×                  | CPXAP_Parameter CPX_A                   | AP_A_Parameter                                          |
|           |                       | Configuration* Comm       | nunication Tag                              |                    | In_Execute                              |                                                         |
|           |                       | Message Type: C           | IP Generic 🗸                                |                    | In_SlotNumber<br>In ParameterID         | 0↓<br>0↓ _(Sts Error)—                                  |
|           |                       | Service Custom            | Source Element                              | Source Para        | In_Instance<br>In_Size                  | 0.                                                      |
|           |                       | Type:                     | Source Length:                              | 1 (Bytes)          | IO_Data<br>_M_o_n_i_t_o_r_T_a_g_s       | DataArray<br>0 🗢                                        |
|           |                       | Service 32 (Hex)<br>Code: | Class: f (Hex) Destination                  | Destination_Para 🗸 | O_Error<br>_MSG_T_a_g_s                 | 16#0000 <del>•</del><br>0 <del>•</del>                  |
|           |                       | Instance: 0 At            | tribute: 0 (Hex) Element:                   | New Tag            | MSG_Read_Data<br>MSG_Write_Data         | lead_MSG_Para                                           |
|           |                       |                           |                                             |                    | MSG_Source_Data<br>MSG_Destination_Data | Source_Para<br>Destination_Para                         |
| (End)     |                       | -                         |                                             |                    |                                         |                                                         |
|           |                       | Or-H Or H                 | 1                                           | Dear               |                                         |                                                         |
|           |                       |                           | vaiting ⊖ Start ⊃ Done                      | Done U<br>Timed Or |                                         |                                                         |
|           |                       | Err@øde:                  |                                             |                    |                                         |                                                         |
|           |                       | Error                     | 確定 即迷                                       | 応用(ム) 非明           |                                         |                                                         |
|           |                       |                           | WOAL *X/F3                                  | (H) (H)            |                                         |                                                         |

| Message Cor                                                                                                    | nfiguration - Read_MSG_Par                                                                                                    | а                                                                                                    | ×                                                                                             |                                                               |                                                                                                    |                                                                                                    |                                                                 |
|----------------------------------------------------------------------------------------------------|----------------------------------------------------------------------------------------------------|----------------------------------------------------------------------------------------------------|-----------------------------------------------------------------------------------------------|---------------------------------------------------------------|----------------------------------------------------------------------------------------------------|----------------------------------------------------------------------------------------------------|-----------------------------------------------------------------|
| Configuratio                                                                                                    | on* Communication Tag                                                                                                    |                                                                                                    |                                                                                               |                                                               |                                                                                                    |                                                                                                    |                                                                 |
| Protect     Protect     P | Message Path Browser Path: AP_A_EP01 AP_A_EP01 AP_A_EP01 IT59 Bus Fig: 101 1759-124ER- Expansion I/O Fig: 111 Embedded I/O Fig: 11259-124ER- Expansion I/O Fig: 11259-124ER- CPX-AP-AEP AI OK Extended Error | QB1B CPX_AP_A_Test<br>ed Discrete_IO<br>11B CPX_AP_A_Test<br>P_A_EP01<br>Cancel Hel<br>□ Time<br>取消 应用(A)                                                                                                    | Browse<br>(Octal)<br>nection<br>ed O(*                                                        |                                                               |                                                                                                    |                                                                                                    |                                                                 |
| 8) MSG_                                                                                                    | _Write_Data 新建                                                                                                    | 标签名                                                                                                    |                                                                                               |                                                               |                                                                                                    |                                                                                                    |                                                                 |
| MainProgr                                                                                                    | ram - MainRoutine* 🗙                                                                                                    |                                                                                                    |                                                                                               |                                                               |                                                                                                    |                                                                                                    | -                                                               |
| ●                                                                                                    | i i 7, 2, 2, <mark>10</mark>                                                                                                    | db *                                                                                                    |                                                                                               | <b>3</b>                                                      | CPXAP Paramet                                                                                                    | CPX-AP Modules<br>Parameter Read/Write<br>Block                                                                                                   | Î                                                               |
| 0 <table-cell> –</table-cell>                                                                                                    |                                                                                                    | New Tag<br>Name:<br>Description:<br>Usage:                                                                                                    | Write_MSG_Para 2                                                                              | Create V<br>Cancel<br>Help                                    | CPXAP_Paramet<br><u></u><br>In_Execute<br>In_Stottumber<br>In_Stottumber<br>In_Instance<br>In_Size<br>IO_Data<br><u></u><br>O_Error<br>MSG_T_a_g_s<br>MSG_Read_Data<br>MSG_Write_Data                                                 | er CPX_AP_A_Parameter<br>T_a_g_s 0<br>0<br>0<br>0<br>0<br>0<br>0<br>0<br>0<br>0<br>0<br>0<br>0<br>0                                               | -(Sts_Done)—<br>-(Sts_Busy)—<br>-(Sts_Error)—                   |
| (End) —                                                                                                    |                                                                                                    | Alias For:<br>Data Type:<br>Parameter<br>Connection:                                                                                                    | MESSAGE                                                                                       |                                                               | MSG_Source_Dr<br>MSG_Destination                                                                                                    | ta     New Tag       Data     & Cut Instruction       ①     Copy Instruction       ①     Paste       Delete Instruction     Delete Instruction    | in Ctrl+X<br>Ctrl+C<br>Ctrl+V<br>ion Delete                     |
|                                                                                                    |                                                                                                    | Scope:<br>External<br>Access:<br>Style:                                                                                                    | CPX_AP_A_Test  Read/Write                                                                     |                                                               |                                                                                                    | Add Ladder Ele<br>Edit Main Oper<br>Save Instruction<br>Clear Instruction                                                                         | ment Alt+Insert<br>and Description<br>n Defaults<br>in Defaults |
| Service C                                                                                                    | Lode 0x33(写-服约                                                                                                    | 务代码 51)和 Cla                                                                                                    | ss 0x0f 为固定值,读                                                                                | 写地址区映射                                                        |                                                                                                    |                                                                                                    |                                                                 |
| 🗄 MainProgr                                                                                                    | ram - MainRoutine* X                                                                                                    |                                                                                                    |                                                                                               |                                                               |                                                                                                    |                                                                                                    | · · · · · · · · · · · · · · · · · · ·                           |
| 0 - 0                                                                                                    |                                                                                                    | Message Configuration         Configuration*       Comm         Message Type:       Cll         Service       Custom         Type:       Service         Service       33         Code:       33         Instance:       0 | - Write_MSG_Para<br>unication Tag<br><sup>D</sup> Generic<br>Class: f (Hex)<br>ibute: 0 (Hex) | Source_Para v<br>1 v (Bytes)<br>Destination_Para v<br>New Tag | CPXAP_Paramet<br>CPXAP_Paramet<br>_C_o_n_tro_l<br>In_Execute<br>In_Write<br>In_SlotNumber<br>In_Instance<br>In_Instance<br>In_Size<br>IO_Data<br>_M_o_n_i_to_r<br>_MSG_T_a_g_s<br>MSG_Read_Data<br>MSG_Source_Data<br>MSG_Destination | CPX-AP Modules<br>Parameter Read/Write<br>Block<br>ar<br>CPX_AP_A_Parameter<br>0 ←<br>0 ←<br>0 ←<br>0 ←<br>0 ←<br>0 ←<br>0 ←<br>0 ←<br>0 ←<br>0 ← | -(Sts_Done)<br>-(Sts_Busy)<br>-(Sts_Error)                      |
| (End)                                                                                                    |                                                                                                    | ⊖ Enable ⊖ Enable W<br>⊖ Error<br>Err6øde:<br>Error                                                                                                    | 'aiting ○Start ○Done<br>Extended Error                                                        | Done 0<br>Timed Or                                            |                                                                                                    |                                                                                                    |                                                                 |

应用(A)

帮助

取消

确定

## 关联路径

| <b>NHNHITL</b>                        |                                                                                                    |
|---------------------------------------|----------------------------------------------------------------------------------------------------|
| Message Con                           | figuration - Write_MSG_Para X                                                                                                    |
| Configuratio                          | n* Communication Tag                                                                                                    |
| Path:                                 | Browse                                                                                                    |
| Broad                                 | I Message Path Browser X                                                                                                    |
| Commun                                | Path: AP_A_EP01                                                                                                    |
| . CIP                                 | AP_A_EP01                                                                                                    |
|                                       | I/O Configuration       If 1769 Bus       If 1769 Bus       If I Trop Structure       If I I Embedded I/O       If I I Embedded Discrete_IO       If I Trop Structure       If I Trop Structure       If I Structure       If I Structure |
| O Enable                              |                                                                                                    |
| ⊖ Error<br>Err <b>G</b> øde:<br>Error | Extended Error Timed Or                                                                                                    |
|                                       | 确定 取消 应用(A) 帮助                                                                                                    |

#### 5.3 CPXAP\_Parameter 功能块演示

1) **写参数:** 激活 DHCP enable 功能(<mark>该功能慎用,会导致 IP 地址丢失</mark>) 通过网页或者手册查询 ParameterID 和 Instance.

# Modules

| ſ | Slot | Module                                                   | Code         | FWVersion | Serial      | Productkey  | Identify | Diagnosis |
|---|------|----------------------------------------------------------|--------------|-----------|-------------|-------------|----------|-----------|
|   | 1    | CPX-AP-A-EP-M12                                          | 12421        | 1.4.5     | 0x00058EED  | CX0JKD2CJ46 |          | ОК        |
|   |      | Parameter<br>Object<br>(0x0F) AP<br>Instance Id/instance | rID Instance | Startu    | ıp Value    |             |          |           |
|   |      | 1 12000 <mark>:0</mark> [                                | DHCP enable  |           |             |             |          |           |
|   |      | 2 12001:0 I                                              | IP address   |           | 192.168.1.5 |             |          |           |

#### 设置 In\_ParameterID 为 12000, In\_Instance 为 0, In\_Size 为 1(占用 1 个 Byte)

| 🚦 Module I | roperties: Local (CPX-AP-A-EP 1.003) 🔋 🗎 MainProgram - MainRoutine* 🗙 | • |
|------------|-----------------------------------------------------------------------|---|
| • •        |                                                                       |   |
|            | CPX-AP Modules<br>Parameter Read/Write<br>Block                       | ^ |
|            | CPXAP_Parameter                                                       |   |
| 0          | CPXAP_Parameter CPX_AP_A_Parameter                                    |   |
|            | _C_o_n_t_r_o_l_T_a_g_s 0 (Sts_Done)                                   |   |
|            | In_Execute 0+                                                         |   |
|            | In_Write 1 -(Sts_Busy)-                                               |   |
|            |                                                                       |   |
|            |                                                                       |   |
|            |                                                                       |   |
|            | IO Data DataArray                                                     |   |
|            | MonitorTags 0+                                                        |   |
|            | O_Error 16#0000 ←                                                     |   |
|            | _MSG_T_a_g_s 0 <b>4</b>                                               |   |
|            | MSG_Read_Data Read_MSG_Para                                           |   |
|            | MSG_Write_Data Write_MSG_Para                                         |   |
|            | MSG_Source_Data Source_Para                                           |   |
|            | MSG_Destination_Data Destination_Para                                 |   |
|            |                                                                       |   |

۶

#### DHCP enable 数据类型为 Bool, DataArray 中设置如下

| ▲ DataArray    | {} | {} | Decimal | SINT[64] |
|----------------|----|----|---------|----------|
| ▲ DataArray[0] | 1  |    | Decimal | SINT     |
| DataArray[0].0 | 1  |    | Decimal | BOOL     |
| DataArray[0].1 | 0  |    | Decimal | BOOL     |
| DataArray[0].2 | 0  |    | Decimal | BOOL     |
| DataArray[0].3 | 0  |    | Decimal | BOOL     |
| DataArray[0].4 | 0  |    | Decimal | BOOL     |
| DataArray[0].5 | 0  |    | Decimal | BOOL     |
| DataArray[0].6 | 0  |    | Decimal | BOOL     |
| DataArray[0].7 | 0  |    | Decimal | BOOL     |

#### 写入成功,DHCP enable 功能被激活,固态 IP 丢失,需要重新设定 IP 地址。 🛾 MainProgram - MainRoutine\* 🛛 🗙 白鹭莺 网络 医肠 医 CPX-AP Modules ٨ Parameter Read/Write Block CPXAP\_Parameter CPXAP\_Parameter CPX\_AP\_A\_Parameter ... \_C\_o\_n\_t\_ro\_l\_T\_a\_g\_s 0 0¢ 1¢ 1¢ 1¢ (Sts\_Done) In\_Execute In\_Write In\_SlotNumber (Sts\_Busy)-In\_ParameterID 12000 🗢 (Sts\_Error) In\_Instance 0 🕈 In\_Size IO\_Data 1 🕈 DataArray 0 ← 16#0000 ← \_M\_o\_n\_it\_o\_r\_T\_a\_g\_s O\_Error \_MSG\_T\_a\_g\_s MSG\_Read\_Data MSG\_Source\_Data MSG\_Dartice\_Data 0 🕈 Read\_MSG\_Para [ Write\_MSG\_Para ... Source\_Para MSG\_Destination\_Data Destination\_Para (End) 2) 读参数:负载电压监控设定

#### Modules

| Slot | Module                                                                          | Code                   | FWVersion      | :       | Serial            | Productkey                      | Identify           | Diagnosis   |
|------|---------------------------------------------------------------------------------|------------------------|----------------|---------|-------------------|---------------------------------|--------------------|-------------|
| 1    | CPX-AP-A-EP-M12                                                                 | 12421                  | 1.4.5          | (       | 0x00058EED        | CX0JKD2CJ46                     |                    | OK          |
|      | Parameter<br>Object ParameterID Ins<br>(0x0F) AP<br>Instance Id/Instance Parame | tance<br>ter           |                | Startup | Value             |                                 |                    |             |
|      | 9 20022:0 Setup n                                                               | nonitoring load supply | y (PL) 24 V DC | yes     | Load supply monit | toring active, diagnosis suppre | ssed in case of sv | vitch-off 🗸 |

1

#### 功能块参数设置及执行,DataArray地址区读取参数值为1。此时该参数设定为出厂设置。

|                                                                                                    |    |                                                                                                    |                                                                                  | CPX-AP Modules<br>Parameter Read/Write<br>Block                                                                                                    |
|----------------------------------------------------------------------------------------------------|----|----------------------------------------------------------------------------------------------------|----------------------------------------------------------------------------------|----------------------------------------------------------------------------------------------------|
| DataArray<br>DataArray[0]<br>DataArray[0].0<br>DataArray[0].1<br>DataArray[0].2<br>DataArray[0].3<br>DataArray[0].4<br>DataArray[0].5<br>DataArray[0].7<br>DataArray[0].7<br>DataArray[1]<br>DataArray[2]<br>DataArray[3] | {} | {} Decimal Decimal | SINT[64]<br>SINT<br>BOOL<br>BOOL<br>BOOL<br>BOOL<br>BOOL<br>BOOL<br>SINT<br>SINT | DIUCK         DIUCK         CPXAP Parameter        C_o_n_t_r_o_la_g_S       0*         In_Execute       1*         In_Write       0*         In_SlotNumber       1*         In_Instance       0*         In_Size       1*         IO_Data       DataArray        Mo_n_i_t_o_r_T_a_g_S       0*         O_Error       16#0000*         MSG_Read_Data       Read_MSG_Para         MSG_Source_Data       Source_Para         MSG Destination Data       Destination_Para |
| <ul> <li>DataArray[4]</li> <li>DataArray[5]</li> </ul>                                                                                                    | 0  | Decimal                                                                                                    | SINT                                                                             |                                                                                                    |
| DataArray[6]                                                                                                    | 0  | Decimal                                                                                                    | SINT -                                                                           |                                                                                                    |

#### 参数说明

| 20022 | 负载电源 PL 电压监控配置<br>- 0: 负载电压监控未激活                           |
|-------|------------------------------------------------------------|
|       | <ul> <li>- 1: 负载电源监控激活,在关断时抑制</li> <li>诊断(出厂设置)</li> </ul> |
|       | - 2: 负载电压监控激活                                              |

# 6 CPXAP\_Diag 功能块(诊断)

该功能块用来读取网络中 AP 模块的详细诊断信息。

| CPXAP_Diag              |    |                |
|-------------------------|----|----------------|
| <br>CPXAP_Diag          | ?  |                |
| IO_Status_First_Element | ?  | -(Sts_Enabled) |
| _C_o_n_t_r_o_l_T_a_g_s  | ?? |                |
| In_Enable               | ?? | -(Sts_Busy)    |
| _M_o_n_it_o_r_T_a_g_s   | ?? |                |
| O_ActiveModules         | ?? | -(Sts_Error)   |
| O_ActiveDiag            | ?? |                |
| O_ModuleLatestDiag      | ?? |                |
| O_LatestDiagCode        | ?? |                |
| IO_GlobalDiagnostic     | ?  |                |
| _MSG_T_a_g_s            | ?? |                |
| MSG_01                  | ?  |                |

#### 6.1 CPXAP\_Diag 功能块变量表

1) Control 变量说明

| Tag Name                | Data Type               | Function Description                               |
|-------------------------|-------------------------|----------------------------------------------------|
| In_Enable               | IO_Status_First_Element | Enable the diagnostic process                      |
| IO_Status_First_Element | SINT[5]                 | Module diagnostic data input array                 |
| 2) Monitor 变量说明         |                         |                                                    |
| Tag Name                | Data Type               | Function Description                               |
| O_ActiveModules         | INT                     | Total number of active module connected in network |

| Tag Name                | Data Type               | Function Description                                                   |
|-------------------------|-------------------------|------------------------------------------------------------------------|
| O_ActiveDiag            | INT                     | Count of currently active diagnosis                                    |
| O_ModuleLatestDiag      | INT                     | Module which has latest diagnosis                                      |
| O_LatestDiagCode        | INT                     | Latest diagnosis code                                                  |
| Sts_Enable              | Bool                    | AOI Enabled feedback                                                   |
| Sts_Busy                | Bool                    | Diagnostic active feedback                                             |
| Sts_Error               | Bool                    | Diagnostic data reading error feedback                                 |
| stGlobalDiagnostic      | UDT_CPX_API_Diagnos_Sts | Diagnostic data structure. Refer Chapter –<br>5.3.1.                   |
| 3) UDT_CPX_AP_Diagnos_  | Sts Data Type 变量说明      |                                                                        |
| Tag Name                | Data Type               | Function Description                                                   |
| dwGlobalDiagState       | DINT                    | Global diagnosis state                                                 |
| wActiveDiag             | INT                     | Count of currently active diagnosis                                    |
| wModuleLatestDiag       | INT                     | Module which has latest diagnosis                                      |
| dwLatestDiagCode        | INT                     | Latest diagnosis code                                                  |
| Module_01 to 80         | UDT_CPX_API_Module_Sts  | Array of Module Diagnosis with module<br>number (=n) as index          |
| 4) UDT_CPX_API_Module_  | Sts 变量说明                |                                                                        |
| Tag Name                | Data Type               | Function Description                                                   |
| Module_No               | SINT                    | Module position number                                                 |
| SubModule_No            | SINT                    | Submodule number                                                       |
| Channel                 | SINT                    | Channel number                                                         |
| Present_State           | SINT                    | Module present state                                                   |
| Diagnosis_State         | DINT                    | Module diagnosis state                                                 |
| Diagnosis_Code          | DINT                    | Diagnosis Code                                                         |
| 5) CPXAP_Diag AOI MSG 🖗 | 变量说明                    |                                                                        |
| Tag Name                | Data Type               | Function Description                                                   |
| MSG_01                  | MESSAGE                 | MSG instruction for read number of active modules connected in network |

## 6.2 CPXAP\_Diag 功能块组态

### 1) 功能块导入

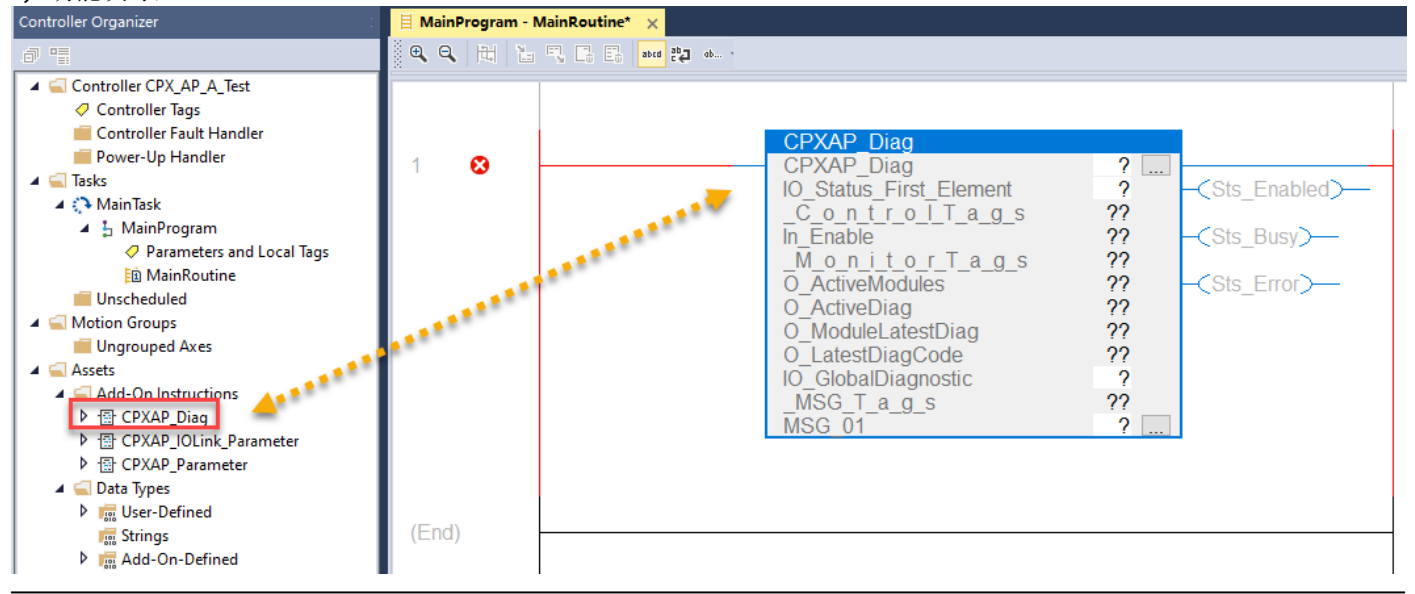

## 2) 功能块新建变量名

| MainProgram | n - MainRoutine* 🗙 |                                                                                       |                                                             |                |                                                                                                    |        |                                                                                                    | -                                                               |
|-------------|--------------------|---------------------------------------------------------------------------------------|-------------------------------------------------------------|----------------|----------------------------------------------------------------------------------------------------|--------|----------------------------------------------------------------------------------------------------|-----------------------------------------------------------------|
| ●           | 1 abed 20 ob       |                                                                                       |                                                             |                |                                                                                                    |        |                                                                                                    |                                                                 |
| 1 😣         |                    | New Tag                                                                               |                                                             | <u>3</u> ×     | CPXAP_Diag<br>CPXAP_Diag                                                                                                    | Г      | New Tag                                                                                                    | ^                                                               |
|             |                    | Name:<br>Description:<br>Usage:<br>Type:                                              | CPXAP_A_Diag 2                                              | Cancel<br>Help | IO_Status_First_Element<br>_C_o_n_t_r_o_T_a_g_s<br>In_Enable<br>_M_o_n_i_t_o_r_T_a_g_s<br>O_ActiveModules<br>O_ActiveDiag<br>O_ModuleLatestDiag<br>O_LatestDiagCode<br>IO_GlobalDiagnostic<br>_MSG_T_a_g_s<br>MSG_01 | ¥<br>ت | Cut Instruction<br>Copy Instruction<br>Paste<br>Delete Instruction<br>Add Ladder Element<br>Edit Main Operand Descriptio<br>Save Instruction Defaults<br>Clear Instruction Defaults | Ctrl+X<br>Ctrl+C<br>Ctrl+V<br>Delete<br>Alt+Insert<br>in Ctrl+D |
| (End)       |                    | Alias For:<br>Data Type:<br>Parameter<br>Connection:<br>Scope:<br>External<br>Access: | CPXAP_Diag<br>CPXAP_Diag<br>CPX_AP_A_Test ~<br>Read/Write ~ |                |                                                                                                    |        | Remove Force<br>Go To<br>Instruction Help<br>Remove Parameter<br>Remove All Unknown Parame<br>Open Instruction Logic                                                                | Ctrl+G<br>F1                                                    |

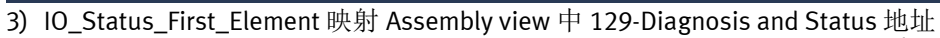

|                              | CPX-AP Modules Error<br>Diagnostic Block                                                                                                    |   |
|------------------------------|----------------------------------------------------------------------------------------------------|---|
| CPXA<br>CPXA<br>IO_St<br>C o | P_Diag<br>P_Diag CPXAP A Diag []<br>atus_First_Element AP_A_EP01:I2.Data[0] v -(Sts_Enabled)-                                                                                                    |   |
| In_En<br>_M_o<br>O_Ac        | Y. Enter Name Filter     V     Show: All Tags       Name     Image: Image: Image | ~ |
| O_Ac<br>O_Mc<br>O_La         | □         AP_A_EP01:12         _001A:CPX_AP_A_EP_1C0E3404:10           □         AP_A_EP01:12.ConnectionFaulted         BOOL           □         AP_A_EP01:12.Data         SINT[72]                                                                                                    |   |
| IO_GI<br>_MSG<br>MSG         | AP_A_EP01:12.Data[0]         SINT           AP_A_EP01:12.Data[1]         SINT                                                                                                    | ~ |
|                              | Show Controller tags ✓ Show MainProgram tags                                                                                                    |   |
|                              | Show parameters from other program:                                                                                                    |   |
|                              |                                                                                                    |   |

## 4) IO\_GlobalDiagnostic 新建变量名

| 🗏 MainProgram | n - MainRoutine* 🗙 |                                                                                                    | -                                                |
|---------------|--------------------|----------------------------------------------------------------------------------------------------|--------------------------------------------------|
| 0 🔍 🔍 🕅       | La T. C. C. Abra 🎝 |                                                                                                    |                                                  |
| 1 😒           |                    | New Tag       3 ×       CPX-AP Modules Error Diagnostic Block         Name:       DiagnosticDatal       2       Create         Description:       Cancel       In_Enable       0 +                                                                                                    | <sts_enabled)—<br>(Sts_Busy)—</sts_enabled)—<br> |
| (End)         |                    | Weight of the second second | (Sts_Error)                                      |
|               |                    | Access: Clear In Remove                                                                                                    | rstruction Defaults<br>re Force                  |

#### 5) MSG\_01 新建变量名

| 🗏 MainProgram - MainRoutine 🗙 |                                                                                                    | -                          |
|-------------------------------|----------------------------------------------------------------------------------------------------|----------------------------|
| ● ● ■ 1 1 5 6 8 🔤 🖏 🖇         |                                                                                                    |                            |
| 1 😧                           | CPX-AP Modules Error Diagnostic Block         New Tag         Name:       MSG_Read_Diag         Q       Create I         Description:       Cancel                                                                                                    | -                          |
|                               | Usage: controller> Usage: controller> Connection  Usage: controller> Connection  Usage: controller> Connection  Usage: controller> Connection  Connection  C | Ctrl+X                     |
| (End)                         | Data Type:     MESSAGE       Parameter     Delete Instruction                                                                                                    | Ctrl+C<br>Ctrl+V<br>Delete |
|                               | Scope:     Image: CPX_AP_A_Test     Add Ladder Element     A       Edemail Access:     Read/Write     Save Instruction Defaults       Style:     Clear Instruction Defaults                                                                                                    | lt+Insert<br>n ►           |

Service Code 0x0e 和 Class 0x10 为固定值;新建变量 Dummy(DINT)关联 Souce Element, Destination Element 关联 CPXAP\_A\_Diag(功能块名).MSG\_01\_Destination\_Value;

| Message Configuration - MSG_Rea<br>Configuration* Communication<br>Message Type: CIP Generic | id_Diag<br>Tag                                                  | 2                                                                                                    |                                                                                               |                                                                                                    |    |
|----------------------------------------------------------------------------------------------|-----------------------------------------------------------------|----------------------------------------------------------------------------------------------------|-----------------------------------------------------------------------------------------------|----------------------------------------------------------------------------------------------------|----|
| Service Custom<br>Type: Custom<br>Service e (Hex) Class: 10                                  | Source Elemen<br>Source Length<br>(Hex) Destination<br>Element: | t: Dummy V<br>1 (Bytes)<br>1_Destination_Value V                                                                                                    |                                                                                               | Message Path Browser                                                                                                    | ×  |
|                                                                                              | (riex)                                                          | Name         ©         PXAP_A_Diag.O_ActiveModules         ©       CPXAP_A_Diag.O_ActiveDiag         ©       CPXAP_A_Diag.O_ModuleLatestDiag         ©       CPXAP_A_Diag.O_ModuleLatestDiagCode         ©       CPXAP_A_Diag.O_LatestDiagCode         ©       CPXAP_A_Diag.MSG_T_a_g_s         ©       CPXAP_A_Diag.MSG_01_Destination         ©       P DataArray         •       Destination_Para         Show controller tags | Show: All Tags<br>INT<br>INT<br>INT<br>DINT<br>BOOL<br>n_Value V DINT<br>SINT[64]<br>SINT[64] | Path: AP_A_EP01<br>AP_A_EP01<br>AP_A_EP01<br>Provide the second second |    |
| ○Enable ○Enable Waiting ○<br>○Error Extended E<br>Err@øde:                                   | Start O Done                                                    | Do Show program tags                                                                                                    |                                                                                               |                                                                                                    | 57 |

#### 6.3 功能块演示

功能块使能,手动将 VTUG 阀岛 AP 网线拔掉模拟故障

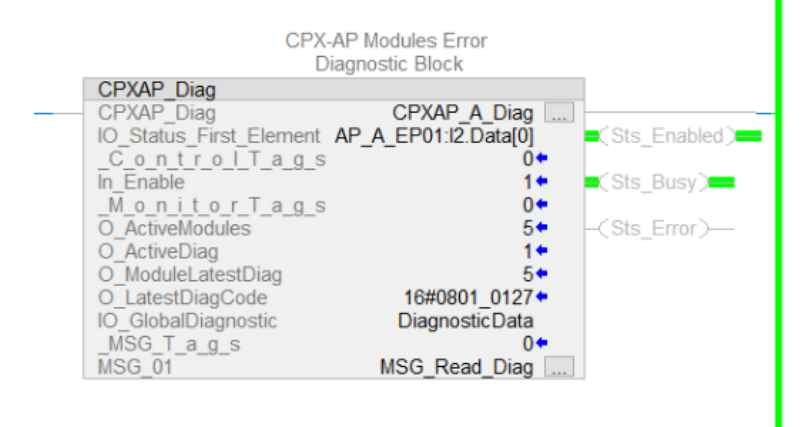

## DiagnosticData 杏看百详细的故障

| e: @CPX_AP_A_Test ~ Show: All Tags           |              |            |         |                         | ✓ T <sub>→</sub> Diag        |
|----------------------------------------------|--------------|------------|---------|-------------------------|------------------------------|
| ame <u>-</u> E                               | 🖌 Value 🗧 🗧  | Force Mask | Style   | Data Type               | Description                  |
| DiagnosticData                               | {]           | } {.       | .}      | UDT_CPX_API_Diagnos_Sts |                              |
| DiagnosticData.dwGlobalDiagState             | 16#0000_0100 | )          | Hex     | DINT                    | Global Diagnosis State       |
| DiagnosticData.wActiveDiag                   | 1            |            | Decimal | INT                     | Count of Current Active Diag |
| DiagnosticData.wModuleLatestDiag             | 5            | 5          | Decimal | INT                     | Module Which has Last Diag   |
| DiagnosticData.dwLatestDiagCode              | 16#0801_0127 | 7          | Hex     | DINT                    | Latest Diagnosis Code        |
| <ul> <li>DiagnosticData.Module_01</li> </ul> | {            | } {.       | .}      | UDT_CPX_API_Module_Sts  |                              |
| DiagnosticData.Module_01.Module_No           | 1            |            | Decimal | SINT                    | Module Number                |
| DiagnosticData.Module_01.SubModule_No        | C            | )          | Decimal | SINT                    | Sub-Module Number            |
| DiagnosticData.Module_01.Channel             | C            | )          | Decimal | SINT                    | Channel                      |
| DiagnosticData.Module_01.Present_State       | 16#01        |            | Hex     | SINT                    | Module Present State         |
| DiagnosticData.Module_01.Diagnosis_State     | 16#0000_0001 |            | Hex     | DINT                    | Module Diagnosis State       |
| DiagnosticData.Module_01.Diagnosis_Code      | 16#0000_0000 | )          | Hex     | DINT                    | Diagnosis Code               |
| DiagnosticData.Module_02                     | {]           | } {.       | .}      | UDT_CPX_API_Module_Sts  |                              |
| DiagnosticData.Module_03                     | {]           | } {.       | .}      | UDT_CPX_API_Module_Sts  |                              |
| DiagnosticData.Module_04                     | {]           | } {.       | .}      | UDT_CPX_API_Module_Sts  |                              |
| <ul> <li>DiagnosticData.Module_05</li> </ul> | {]           | } {.       | .}      | UDT_CPX_API_Module_Sts  |                              |
| DiagnosticData.Module_05.Module_No           | 5            | 5          | Decimal | SINT                    | Module Number                |
| DiagnosticData.Module_05.SubModule_No        | C            | )          | Decimal | SINT                    | Sub-Module Number            |
| DiagnosticData.Module_05.Channel             | C            | )          | Decimal | SINT                    | Channel                      |
| DiagnosticData.Module_05.Present_State       | 16#00        | )          | Hex     | SINT                    | Module Present State         |
| DiagnosticData.Module_05.Diagnosis_State     | 16#0000_0100 | )          | Hex     | DINT                    | Module Diagnosis State       |
| DiagnosticData.Module_05.Diagnosis_Code      | 16#0801_0127 | 7          | Hex     | DINT                    | Diagnosis Code               |
| DiagnosticData.Module_06                     | {]           | } {.       | .}      | UDT_CPX_API_Module_Sts  |                              |
| DiagnosticData.Module_07                     | {]           | } {.       | .}      | UDT_CPX_API_Module_Sts  |                              |
| DiagnosticData.Module_08                     | {]           | } {.       | .}      | UDT_CPX_API_Module_Sts  |                              |
| DiagnosticData.Module_09                     | {]           | } {.       | .}      | UDT_CPX_API_Module_Sts  |                              |
| DiagnosticData.Module_10                     | {            | } {.       | .}      | UDT_CPX_API_Module_Sts  |                              |

#### 网页验证

AP-A-EP

AP

EtherNet/IP - Modbus TCP - Configuration -System -

# Terminal

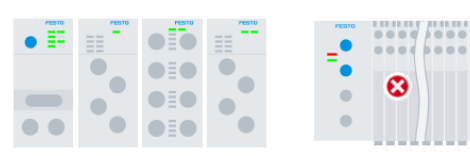

# Modules

| Slot | Module                 | Code  | FWVersion | Serial     | Productkey  | Identify   | Diagnosis                                                                                                    |
|------|------------------------|-------|-----------|------------|-------------|------------|----------------------------------------------------------------------------------------------------|
| 1    | CPX-AP-A-EP-M12        | 12421 | 1.4.5     | 0x00058EED | CX0JKD2CJ46 |            | ОК                                                                                                    |
| 2    | CPX-AP-A-8DI-M12-5P    | 12297 | 1.100.10  | 0x0004F33B | DBPKCHTGN1D | $\bigcirc$ | ОК                                                                                                    |
| 3    | CPX-AP-A-16DI-D-M12-5P | 12289 | 1.100.10  | 0x00051ABA | GH0BK5WSTP2 |            | ОК                                                                                                    |
| 4    | CPX-AP-A-8DO-M12-5P    | 12293 | 1.100.13  | 0x00056639 | C5267RBGDH4 | $\bigcirc$ | ОК                                                                                                    |
| 5    | VAEM-L1-S-24-AP        | 8204  | 1.100.13  | 0x000028C5 | 3S7PN4K4S07 | $\bigcirc$ | Over the context of the context of t |

۶

FESTO

#### 6.4 AP 通讯故障复位(SSV 指令)

当 AP 网络通信出现故障后,通信无法自动恢复,需要借助指令将 CPX-AP-A-EP 与 PLC 的通信切断并重连后才会恢复。 上一章节中第 5 个模块 AP 通讯丢失后,在确认 AP 网线恢复连接后,使用 SSV 指令 Mode 模式,将 Bit2 位置 1,禁用 CPX-AP-A-EP 模块与 PLC 的连接,然后再将 Bit2 位置 0 后,重新启用 CPX-AP-A-EP 模块连接。

| Mode | INT | GSV | 指定 Module 对象的当前模式。                                         |  |  |  |  |  |
|------|-----|-----|------------------------------------------------------------|--|--|--|--|--|
|      |     | SSV | 位 含义<br>0 置位后,如果在控制器处于运行模式时 Module 对象<br>连接发生故障,将导致生成主要故障。 |  |  |  |  |  |
|      |     |     | 2 如果置位,则在关闭与模块的所有连接后,<br>Module 对象将进入 "已禁止"状态。             |  |  |  |  |  |

#### BIT2 置位,禁用模块通信

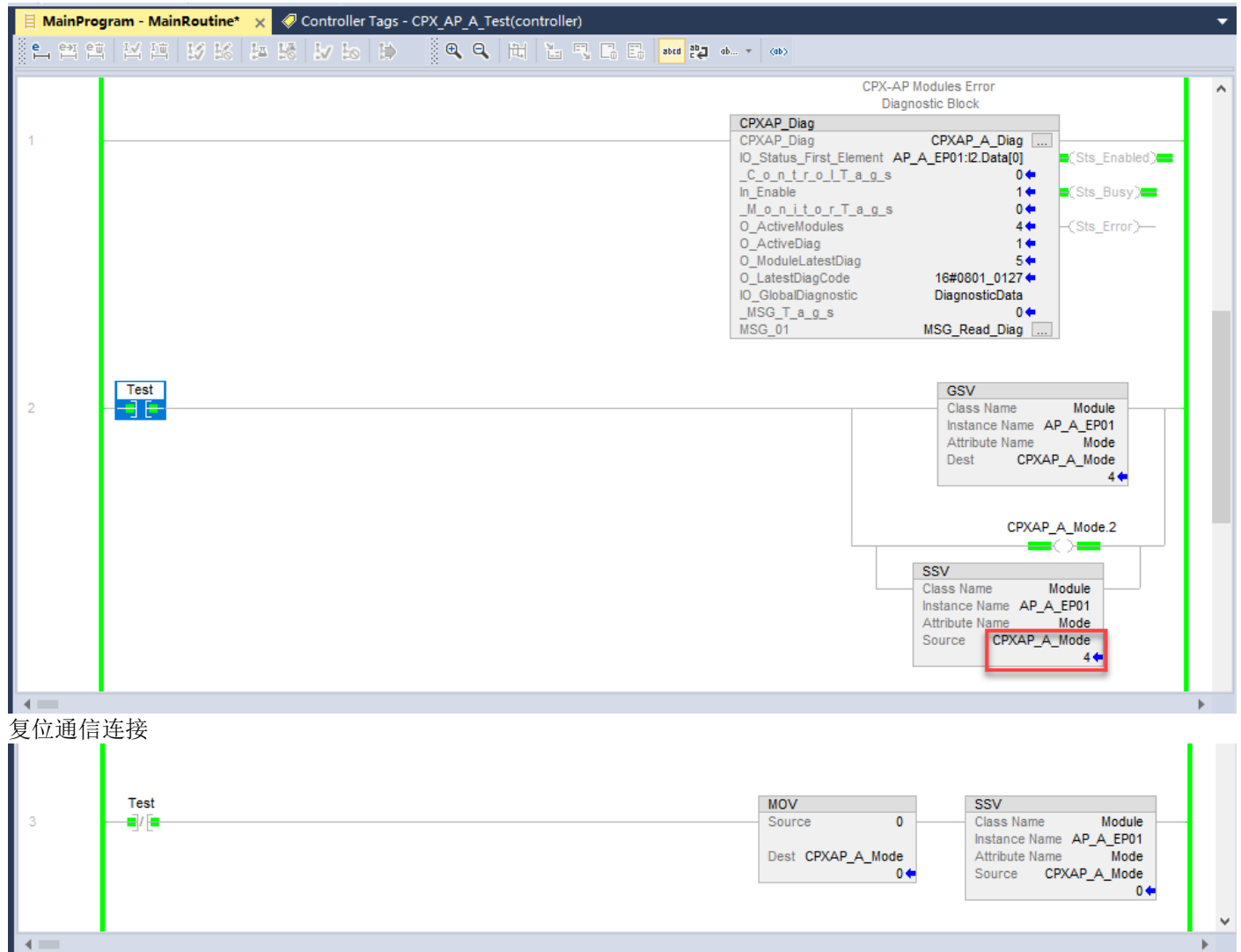

# 7 CPXAP\_IOLink\_Parameter(IO-LINK 参数读写)

该功能块用来读取和写入连接在 CPX-AP-A-4IOL-M12 上的 IO-LINK Device 的参数。

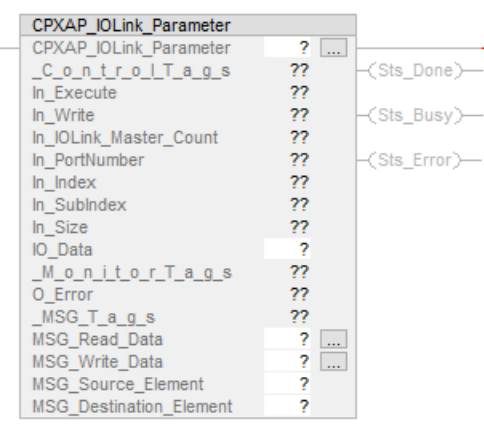

#### 7.1 CPXAP\_IOLink\_Parameter 功能块变量表

Control 变量说明

| Tag Name               | Data Type | Function Description                                                                                                    |
|------------------------|-----------|----------------------------------------------------------------------------------------------------|
| In_Execute             | BOOL      | Execution command for read or write<br>Parameter                                                                                                    |
| In_Write               | BOOL      | False = Parameter Read Function<br>True = Parameter Write Function                                                                                             |
| In_IOLink_Master_Count | INT       | Enter sum value of CPX-AP-I-4IOL-M12 module<br>connected in network. Refer below note to<br>know about how to find sum value of IO-Link<br>module.             |
| In_PortNumber          | INT       | Enter the port number of IO-Link device connected.                                                                                                    |
| In_Index               | INT       | Refer IO-Link device ISDU manual for find parameter index number.                                                                                              |
| In_SubIndex            | INT       | Refer IO-Link device ISDU manual for find parameter Sub-Index number.                                                                                          |
| IO_Data                | SINT[64]  | Used to updates read parameter value during<br>read function & feed the write parameter<br>values during write function. Data has split into<br>array of SINT. |
| In_Size                | INT       | Enter the number of bytes to write.                                                                                                    |

注: 例如用户在 AP 网络中有 3 个 CPX-AP-I-4IOL-M12 模块,具有不同的插槽位置(即 Slot-2、Slot-5 和 Slot-6)。如果用 户想读取或写入 Slot-6、Port-2 IO-link 设备中的参数。然后用户必须设置 AOI 输入"In\_IOLink\_Master\_Count=3"(表示 第三个 IO-LINK 主站)和"In\_PortNumber=2"(第二个 IO-LINK 口)。

#### Monitor 变量说明

| Tag Name  | Data Type | Function Description                                         |
|-----------|-----------|--------------------------------------------------------------|
| Sts_Done  | BOOL      | <b>True</b> = Read or Write execution completed successfully |
| Sts_Busy  | BOOL      | <b>True</b> = Read or Write execution in process             |
| Sts_Error | BOOL      | <b>True</b> = Read or Write execution completed with error   |
| O_Error   | INT       | Error number of MSG Instruction                              |

MSG 变量说明

| Tag Name                | Data Type | Function Description                        |
|-------------------------|-----------|---------------------------------------------|
| MSG_Read_Data           | MESSAGE   | Read data message instruction               |
| MSG_Write_Data          | MESSAGE   | Write data message instruction              |
| MSG_Source_Element      | SINT[64]  | Message instruction source element tag      |
| MSG_Destination_Element | SINT[64]  | Message instruction destination element tag |

## 7.2 CPXAP\_IOLink\_Parameter 组态

#### 1) 导入功能块

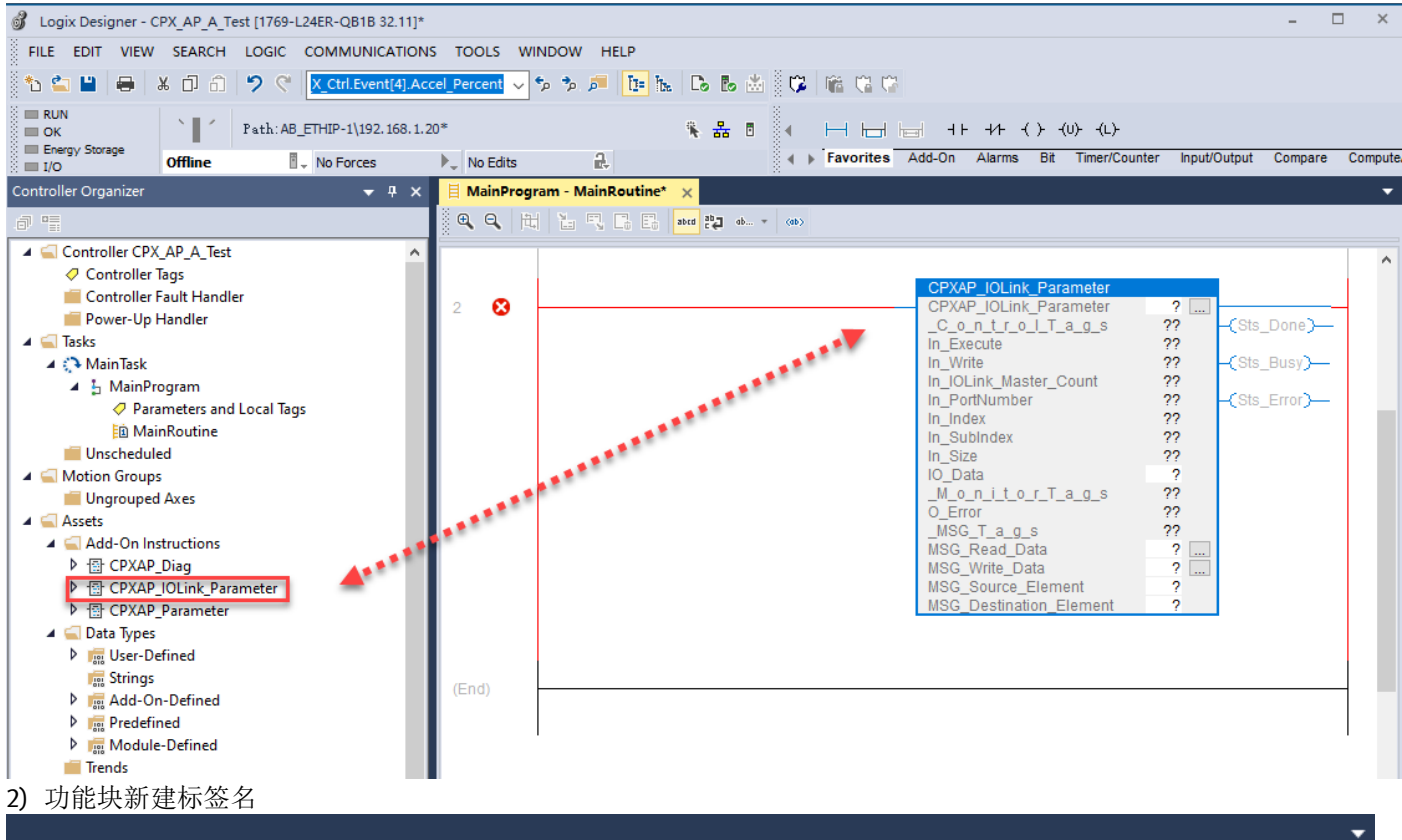

| New Tag      |                           | ×        | CPXAP_IOLink_Para               | <b>F</b>   | New Tag                       |      |
|--------------|---------------------------|----------|---------------------------------|------------|-------------------------------|------|
| Name:        | CPXAP_IOLink_01_Para      | Create 🔻 | In_Execute                      | ж          | Cut Instruction               |      |
| Description: |                           | Cancel   | In_IOLink_Master_Co             | ŋ          | Copy Instruction              |      |
|              |                           |          | In_PortNumber                   | đ          | Paste                         | (    |
|              |                           | Help     | In_SubIndex                     |            | Delete Instruction            | I    |
|              | ~                         |          | IO_Data                         |            | Add Ladder Element            | Alt+ |
| Usage:       | <controller></controller> |          | _M_o_n_i_t_o_r_T_a              | L.         | Edit Main Operand Description | n (  |
| _            |                           |          | _MSG_T_a_g_s                    |            | Save Instruction Defaults     |      |
| Туре:        | Base V Connection         |          | MSG_Read_Data<br>MSG_Write_Data | 1          | Clear Instruction Defaults    |      |
| Alias For:   | ~                         |          | MSG_Source_Elemen               |            | Remove Force                  |      |
| Data Type:   | CPXAP_IOLink_Parameter    |          | MSG_Destination_Er              |            | Go To                         | (    |
| Parameter    |                           |          |                                 |            | Instruction Help              |      |
| Connection:  |                           | -        |                                 | <b>C</b> . | Remove Parameter              |      |
| Scope:       | 😳 CPX_AP_A_Test 🗸 🗸       |          |                                 | E:         | Remove All Unknown Paramete   | ers  |
| External     | Read/Write ~              |          |                                 |            | Open Instruction Logic        |      |

| New Tao                                                              |                                                         | <b>3</b> ×                 | CPX-AP-I-1<br>IO-Link Sub-M<br>Parameter Rea<br>Block<br>CPXAP_IOLink_Parameter                                                                                                    | IOL<br>odule<br>id/Wri | s<br>ie                                                                                                    |                                     |
|----------------------------------------------------------------------|---------------------------------------------------------|----------------------------|----------------------------------------------------------------------------------------------------|------------------------|----------------------------------------------------------------------------------------------------|-------------------------------------|
| Name:<br>Description                                                 | DdataArray1 2                                           | Create V<br>Cancel<br>Help | CPXAP_IOLink_Parameter CPXAP_<br>C_o_n_t_r_o_I_T_a_g_s<br>In_Execute<br>In_Write<br>In_IOLink_Master_Count<br>In_PortNumber<br>In_Index<br>In_SubIndex<br>In_Size<br>IO_Data                                                                                                    | OLini                  | Col_Para<br>0 ← -{Sts_Don<br>0 ← -{Sts_Bus<br>0 ← -{Sts_Bus<br>0 ← -{Sts_Erro<br>1 ← -{Sts_Erro<br>1 ← -{Sts_Erro<br>1 ← -{Sts_Erro<br>1 ← -{Sts_Erro                                                                     | іе)—<br>у)—<br>иг)—                 |
| Usage:<br>Type:<br>Alias For:                                        | <controller>        Base        Connection</controller> |                            | _M_o_n_it_o_r_T_a_g_s<br>O_Error<br>_MSG_T_a_g_s<br>MSG_Read_Data<br>MSG_Write_Data<br>MSG_Source_Element<br>MSG_Source_Element                                                                                                    |                        | Cut Instruction<br>Copy Instruction<br>Paste                                                                                                    | Ctr<br>Ctr<br>Ctr                   |
| Data Type<br>Parameter<br>Connectio<br>Scope:                        | : SINT[64]<br>n:<br>CPX_AP_A_Test                       | _                          | MSG_Desunation_Element                                                                                                    |                        | Delete Instruction<br>Add Ladder Element<br>Edit Main Operand Descr<br>Save Instruction Defaults                                                                                                    | Del<br>Alt+Ins<br>ription           |
| External<br>Access:<br>Style:<br>G_Source_El                         | Read/Wite v<br>Decimal v<br>ement 新建标签名                 |                            |                                                                                                    |                        | Remove Force                                                                                                    | ,<br>,                              |
| Compare Compute                                                      | Math Move/Logical File/Misc. File/Si                    | ►<br>hift Sequencer E      |                                                                                                    | *                      | New Tag 1<br>Cut Instruction                                                                                                    | Ctr                                 |
|                                                                      |                                                         |                            | CPX-AP-I-4IOL<br>IO-Link Sub-Mod                                                                                                    | 6                      | Paste<br>Delete Instruction<br>Add Ladder Element                                                                                                    | Ctri                                |
| New Teg                                                              |                                                         | -0                         | Parameter Read/\<br>Block                                                                                                    |                        | Edit Main Operand Descri                                                                                                    | Alt+In:                             |
| Name:                                                                | Source Tag 1 2                                          | Create V                   | CPXAP_IOLink_Parameter<br>CPXAP_IOLink_Parameter CPXAP_IOL<br>_C_o_n_tr_o_I_T_a_g_s<br>In Execute                                                                                                    | i                      | Save Instruction Defaults<br>Clear Instruction Defaults                                                                                                    | Alt+In:                             |
| Name:                                                                | SourceTag1 2                                            | Create 🖵<br>Cancel<br>Help | CPXAP_IOLink_Parameter<br>CPXAP_IOLink_Parameter CPXAP_IOL<br>_C_o_n_t_r_o_l_T_a_g_s<br>In_Execute<br>In_Write<br>In_IOLink_Master_Count<br>In_PortNumber<br>In_Index<br>In_SubIndex<br>In_Size                                                                                                    |                        | Save Instruction Defaults<br>Clear Instruction Defaults<br>Remove Force<br>Go To<br>Instruction Help<br>Remove Parameter                                                                                                  | Alt+In:<br>ption<br>Ctrl            |
| Name:<br>Description:<br>Usage:<br>Type:                             | SourceTag1 2                                            | Create V<br>Cancel         | CPXAP_IOLink_Parameter<br>CPXAP_IOLink_Parameter CPXAP_IOL<br>_C_o_n_t_r_o_I_T_a_g_s<br>In_Execute<br>In_Write<br>In_IOLink_Master_Count<br>In_PortNumber<br>In_Index<br>In_SubIndex<br>In_SubIndex<br>In_Size<br>IO_Data<br>_M_o_n_i_t_o_r_T_a_g_s<br>O_Error<br>_MSG_T_a_g_s<br>MSG_Read_Data                                              |                        | Save Instruction Defaults<br>Clear Instruction Defaults<br>Remove Force<br>Go To<br>Instruction Help<br>Remove Parameter<br>Remove All Unknown Para<br>Open Instruction Logic<br>Open Instruction Definitio               | Alt+In:<br>ption<br>Ctrl<br>ameters |
| Name:<br>Description:<br>Usage:<br>Type:<br>Alias For:<br>Data Type: | SourceTag1 2                                            | Create V<br>Cancel<br>Help | CPXAP_IOLink_Parameter<br>CPXAP_IOLink_Parameter CPXAP_IOL<br>_C_o_n_t_r_o_I_T_a_g_s<br>In_Execute<br>In_Write<br>In_IOLink_Master_Count<br>In_PortNumber<br>In_Index<br>In_SubIndex<br>In_SubIndex<br>In_Size<br>IO_Data<br>_M_o_n_i_t_o_r_T_a_g_s<br>O_Error<br>_MSG_T_a_g_s<br>MSG_Read_Data<br>MSG_Write_Data<br>MSG_Destination_Element |                        | Save Instruction Defaults<br>Clear Instruction Defaults<br>Remove Force<br>Go To<br>Instruction Help<br>Remove Parameter<br>Remove All Unknown Para<br>Open Instruction Logic<br>Open Instruction Definitio<br>Properties | Alt+In:<br>ption<br>Ctrl<br>ameters |

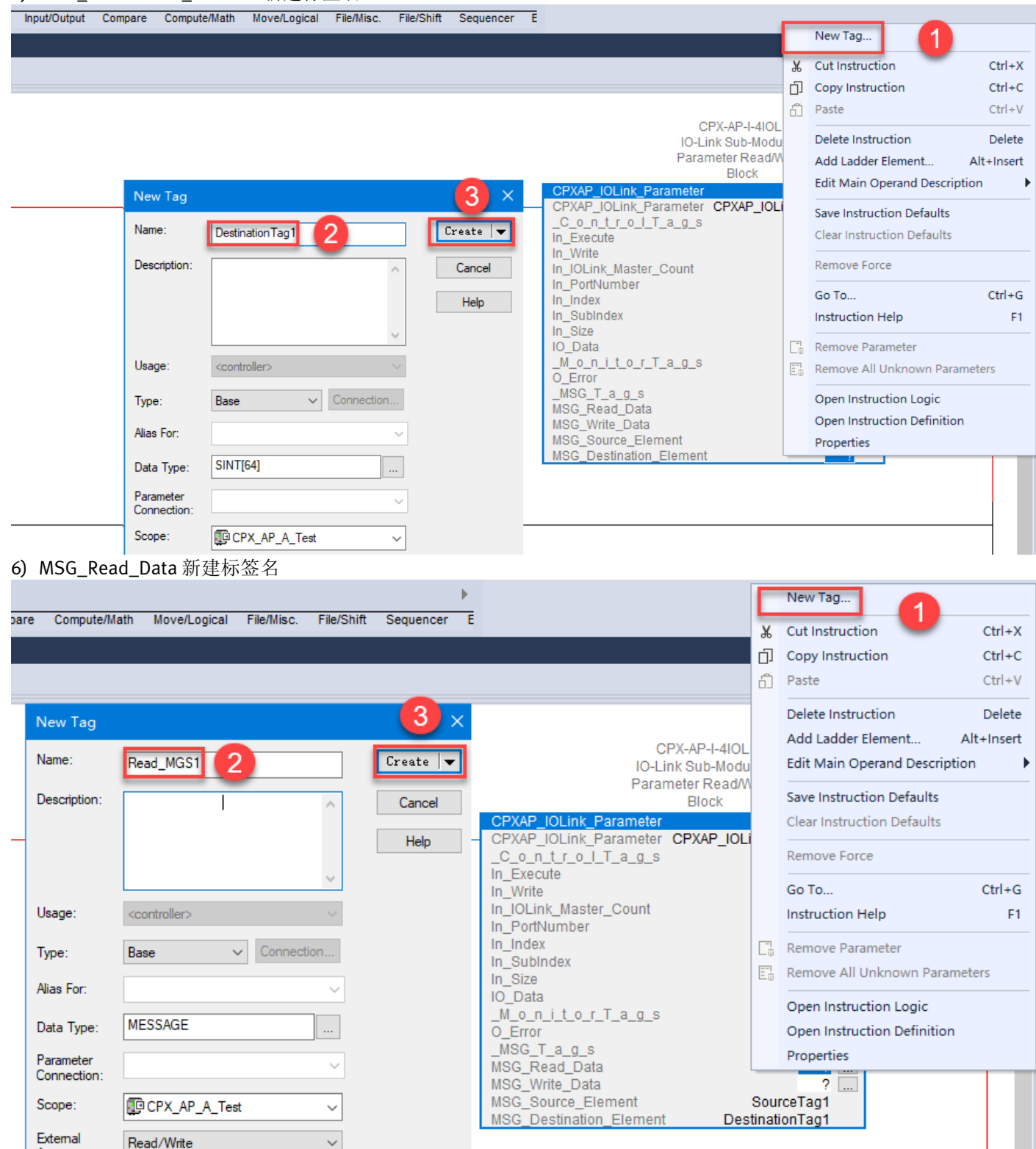

Access:

#### 7) Read\_MSG1组态

|               | nProgram - N               | /lainRoutine* ×    |                                            |                     |                                      |                                 |
|---------------|----------------------------|--------------------|--------------------------------------------|---------------------|--------------------------------------|---------------------------------|
| ् <b>स</b> ्ट | <b>.</b>   141   121       |                    | <b>2</b> ab ▼ (0b)                         |                     |                                      |                                 |
|               | l I                        |                    |                                            |                     |                                      |                                 |
| 2             | Message Co                 | onfiguration - Rea | d_MSG1                                     | ×                   | Message Configuration - Read_MSG1    | ×                               |
|               | Configurat                 | ion* Communica     | tion T 3                                   |                     | Configuration* Communication Tag     |                                 |
|               | Path:                      |                    |                                            | Browse              | Message Type: CIP Generic            | ~                               |
|               |                            | Message Pat        | h Browser                                  | ×                   | Service out-                         |                                 |
|               | O Broad                    |                    |                                            |                     | Type:                                | Source Length: 1 (Bytes)        |
|               | Commun                     | AP A EP01          |                                            |                     | Service 4b (Hex) Class: 10b (Hex     | Destination DestinationTag1     |
|               |                            |                    | iration                                    | (Octal)             | Instance: 0 Attribute: 0 (Hex        | Element: New Tag                |
|               | Sourc                      | i - ∰ 1769 E       |                                            | (00(0))             |                                      |                                 |
|               | Conr                       |                    | 1/65-L24ER-QBTBCFA_AF_A_Test<br>bedded I/O | inection            | <b>U</b>                             | 2                               |
|               |                            | Ex                 | [1] Embedded Discrete_IO<br>pansion I/O    |                     |                                      | -                               |
|               |                            | Ethem              | et<br>69-124ER-OB1BCPX AP A Test           |                     |                                      |                                 |
| (End          |                            | CF                 | X-AP-A-EP AP_A_EP01                        | -                   | -                                    | -                               |
|               |                            |                    |                                            |                     |                                      |                                 |
|               |                            |                    |                                            |                     |                                      |                                 |
|               | OEnable                    |                    | OK Cancel He                               |                     | ○Enable ○Enable Waiting ○Start       | ODone Done 0                    |
|               | OError                     | Exter              | ded Error 🗌 Tim                            | ed Or               | O Error Extended Error               | Timed Or                        |
|               | Err <b>G</b> øde:<br>Error |                    |                                            |                     | Err@øde:                             |                                 |
|               | 2.1.01                     | ā                  | 触定 取消 应用(A)                                | 帮助                  | 确定                                   | 取消 应用(A) 帮助                     |
| 0) M          |                            | a Data 站石          | + 与效力                                      |                     |                                      |                                 |
| 6) IVI        | SG_WIII                    | e_Data 利迫          | <b>乏</b> 你 金 石                             |                     | /                                    | NewTag                          |
| nter Inj      | put/Output                 | Compare Compu      | te/Math Move/Logical File/Misc. F          | ile/Shift Sequencer | E                                    |                                 |
|               |                            |                    |                                            |                     |                                      | Cut Instruction Ctrl+X          |
|               |                            |                    |                                            |                     |                                      | Paste Ctrl+V                    |
|               |                            |                    |                                            |                     |                                      | Delete Instruction Delete       |
|               |                            |                    |                                            |                     | CPX-AP-I-4IO                         | L Add Ladder Element Alt+Insert |
|               |                            |                    |                                            |                     | IO-Link Sub-Mod<br>Parameter Read/   | W Edit Main Operand Description |
|               |                            |                    |                                            |                     | Block                                | Save Instruction Defaults       |
|               |                            | New Tag            |                                            | <b>3</b> × _        | CPXAP_IOLINK_Parameter CPXAP_IO      | Li Clear Instruction Defaults   |
|               |                            | Name:              | Write_MSG1 2                               | Create 🔻            | _C_o_n_t_r_o_I_T_a_g_s<br>In_Execute | Remove Force                    |
|               |                            | Description:       |                                            | Canaal              | In_Write                             | Go To Ctrl+G                    |
|               |                            | Decomption.        | ^                                          | Cancer              | In_PortNumber                        | Instruction Help F1             |
|               |                            |                    |                                            | Help                | In_Index<br>In_SubIndex              | Remove Parameter                |
|               |                            |                    | ~                                          |                     | In_Size<br>IO Data                   | E Remove All Unknown Parameters |
|               |                            | Usage:             | <controller></controller>                  |                     | _M_o_n_i_t_o_r_T_a_g_s               | Open Instruction Logic          |
|               |                            | Tuno:              | Pres                                       |                     | _MSG_T_a_g_s                         | Open Instruction Definition     |
|               |                            | Type:              | Dase V Connection                          |                     | MSG_Read_Data<br>MSG_Write_Data      | Properties                      |
|               |                            | Alias For:         | ~                                          |                     | MSG_Source_Element                   | SourceTag1                      |
|               |                            | Data Type:         | MESSAGE                                    |                     |                                      | oundaonragi                     |

Parameter Connection:

Scope:

CPX\_AP\_A\_Test

 $\sim$ 

 $\sim$ 

#### 9) Write\_MSG1 组态

| 📙 MainProgram - MainRoutine* 🗙                                                                                                    |                                                                                                    |
|----------------------------------------------------------------------------------------------------|----------------------------------------------------------------------------------------------------|
| 👰 🔍 🐂 🛗 🖓 🕞 acc 🐉 🛶 🔹                                                                                                    |                                                                                                    |
| 2 Message Configuration - Write_MSG1 X                                                                                                    | Message Configuration - Write_MSG1                                                                                                    |
| Path:     Browse                                                                                                    | Message Type: CIP Generic ~                                                                                                    |
| Broad         Path:         AP_A_EP01           © CIP         AP_A_EP01           © CIP         Generation           © CIP         I/Configuration           © CiP         I/Configuration           I/Configuration         I/Configuration                                                                                                    | Service Custom<br>Type: Source Element: SourceTag1<br>Source Lement: SourceTag1<br>Source Lement: SourceTag1<br>Source Lement: SourceTag1<br>Source Lement: SourceTag1<br>Source Lement: SourceTag1<br>Source Lement: SourceTag1<br>Source Lement: SourceTag1<br>New Tag |
| Conf<br>Conf<br>Conf | 2                                                                                                    |
| O Enable                                                                                                    | ⊖Enable ⊖Enable Waiting ⊖Start ⊖Done Done 0                                                                                                    |
| ○ Error Extended Error □ Timed Or<br>ErrGøde:<br>Error                                                                                                    | O Error Extended Error ⊡Timed Oi♥<br>Erropde:<br>Error                                                                                                    |
| 确定 取消 应用(A) 帮助                                                                                                    | 确定 取消 应用(A) 帮助                                                                                                    |

#### 7.3 CPXAP\_IOLink\_Parameter 演示

1) 读参数: SPAN (Index 0x0118 / Length 2 Byte / UINT)

输入 Index 号,功能块执行读操作后,在 DataArray 数组中可查看读取的数值为 1。

|                 |                     |                |                               |            | CF<br>IO-Lir            | PX-AP-I-4IOL<br>nk Sub-Modules |               |
|-----------------|---------------------|----------------|-------------------------------|------------|-------------------------|--------------------------------|---------------|
|                 |                     |                |                               |            | Paran                   | neter Read/Write               |               |
|                 |                     |                |                               |            | ODVAD JOLisk Deservator | Block                          | 1             |
| 20000           | Scope: DCPX_AP_A_Te | st 🗸 Show: All | Tags                          | _          | CPXAP_IOLink_Parameter  | CPXAP IOLink 01 Para           |               |
| FESTO           |                     | and Malace     | + F M-                        | L <b>A</b> | <u>ControlTag</u> s     | 0 🕈                            | -(Sts_Done)   |
|                 | Name                |                | <ul> <li>Force Mas</li> </ul> | K 🗧        | In_Execute              | 0 🕈                            | Colo Dunià    |
|                 | ▲ DataArray1        |                | {}                            | {}         | In_Write                | 04                             | CSts_Busy}    |
| KP <sub>0</sub> | DataArray1[0]       |                | 1                             |            | In PortNumber           | 1.                             | -(Sts Error)- |
|                 | DataArray1[1]       |                | 0                             | 2          | In_Index                | 16#0118 🕈                      | 1             |
|                 | DataArrav1[2]       |                | 0                             |            | In_SubIndex             | 16#0000 🗢                      | -             |
|                 | DataArrav1[3]       |                | 0                             |            | IO_Data                 | DataArray1                     |               |
| 1000            | N Data Association  |                | -                             |            | _M_o_n_i_t_o_r_T_a_g_s  | 0 🕈                            |               |
|                 | V DataArray [4]     |                | 0                             |            | O_Error                 | 16#0000                        |               |
|                 | DataArray1[5]       |                | 0                             |            | MSG Read Data           | Read MSG1                      |               |
|                 | DataArray1[6]       |                | 0                             |            | MSG_Write_Data          | Write_MSG1                     |               |
|                 | DataArray1[7]       |                | 0                             |            | MSG_Source_Element      | SourceTag1                     |               |
|                 |                     |                |                               |            | MSG_Destination_Element | Destination (ag1               |               |
|                 |                     |                |                               |            |                         |                                |               |
|                 |                     |                |                               |            |                         |                                |               |
|                 |                     |                |                               |            |                         |                                |               |
| - (m)           |                     | (1.5.1.14)     |                               |            |                         |                                |               |
|                 | o, allways blue     | (default)      |                               |            |                         |                                |               |
|                 | 1, red if $Out = 0$ | 0              |                               |            |                         |                                |               |
| - 110mt @ ( )   | 2. red if $Out = 1$ | 1              |                               |            |                         |                                |               |
|                 | 2,10011000          | -              |                               |            |                         |                                |               |
|                 |                     |                |                               |            |                         |                                |               |

LED 红灯显示,与 red if out=0 状态一致。

#### 2) 写参数: SPAN (Index 0x0118/ Length 2 Byte / UINT) 输入 Index 号,在 Data Array[0]中写入 0,功能块执行写操作后,LED 显示蓝色。

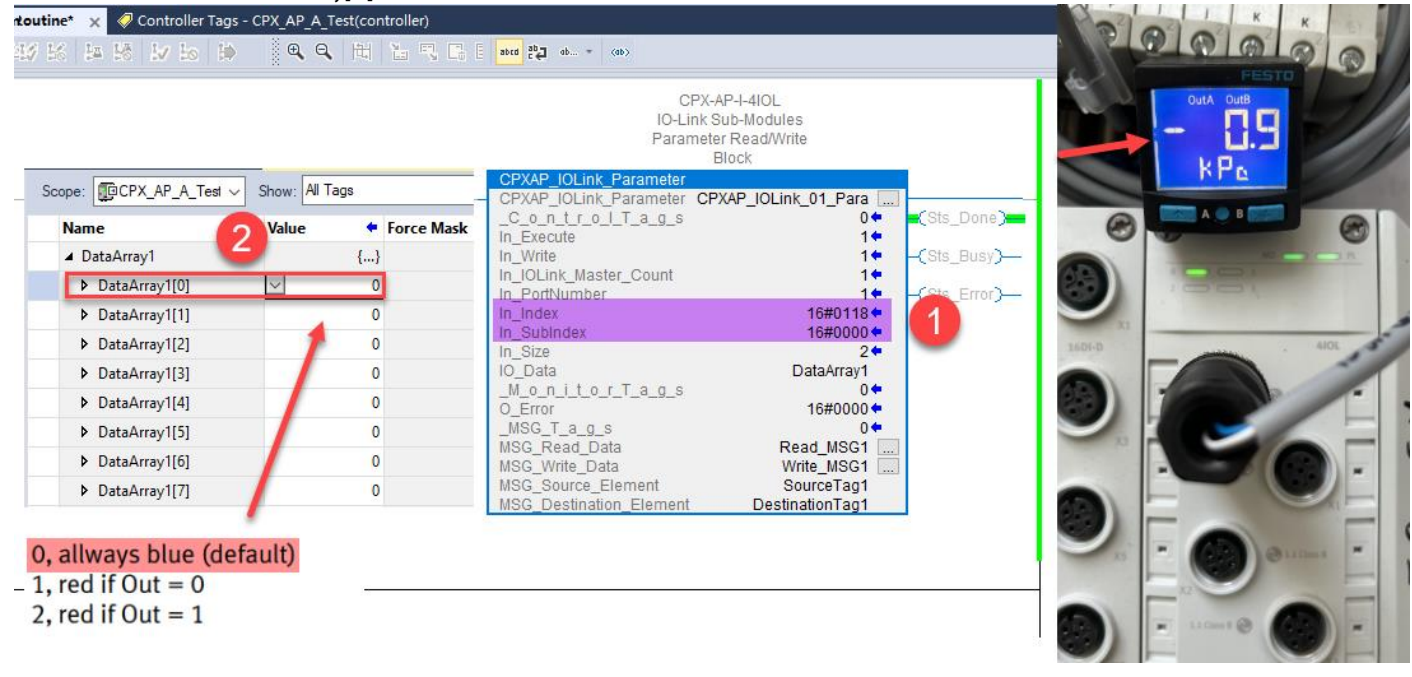

## 8 Webserver 功能

#### 8.1 网页浏览

在浏览器中输入模块 IP 地址,可在线查看模块的详细信息。Slot 号即模块在 AP 网络中的编号

| AP T | erminal - Al | P-A-EP | ×      | +                 |         |               |              |                 |          |  |
|------|--------------|--------|--------|-------------------|---------|---------------|--------------|-----------------|----------|--|
| С    | ଜ            | ▲      | 192.16 | 6 <b>8.1.5</b> /c | gi-bin/ | ap-terminal   |              |                 |          |  |
|      |              |        | AP-A   | -EP               | AP      | EtherNet/IP - | Modbus TCP 🗸 | Configuration - | System - |  |

Terminal

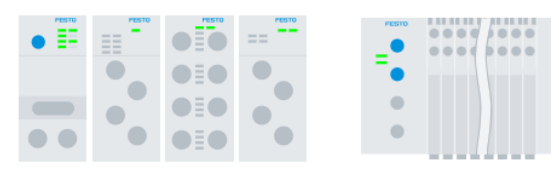

## Modules

| Slot | Module                 | Code  | FWVersion | Serial     | Productkey  |
|------|------------------------|-------|-----------|------------|-------------|
| 1    | CPX-AP-A-EP-M12        | 12421 | 1.4.5     | 0x00058EED | CX0JKD2CJ46 |
| 2    | CPX-AP-A-8DI-M12-5P    | 12297 | 1.100.10  | 0x0004F33B | DBPKCHTGN1D |
| 3    | CPX-AP-A-16DI-D-M12-5P | 12289 | 1.100.10  | 0x00051ABA | GH0BK5WSTP2 |
| 4    | CPX-AP-A-4IOL-M12      | 12300 | 1.5.12    | 0x0006F1AB | MST7CF5DFJS |
| 5    | VAEM-L1-S-24-AP        | 8204  | 1.100.13  | 0x000028C5 | 3S7PN4K4S07 |

#### 8.2 账号登入

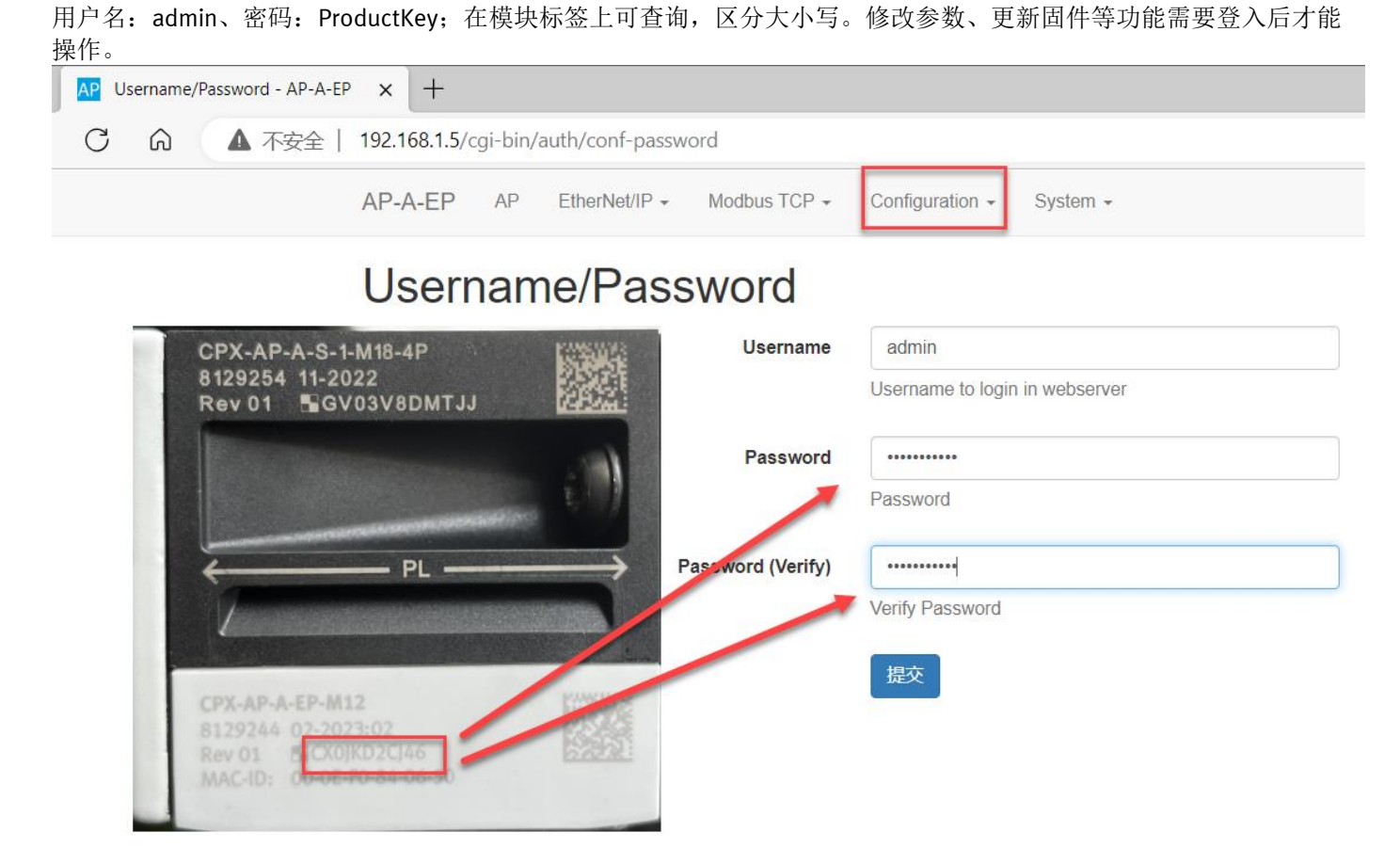

#### 8.3 IP 修改

手动修改 IP 地址,提示写入成功。

|                      | AP-A-EP                                            | AP EtherNet/I                                                                                               | P - Modbus TCF                                                                                | P - Co | nfiguration + Sys | tem +                                                                                                    |             |          | FEST      | ГО |
|----------------------|----------------------------------------------------|----------------------------------------------------------------------------------------------------|-----------------------------------------------------------------------------------------------|--------|-------------------|----------------------------------------------------------------------------------------------------|-------------|----------|-----------|----|
| ameter write success |                                                    |                                                                                                    |                                                                                               |        |                   |                                                                                                    |             |          |           |    |
|                      |                                                    |                                                                                                    |                                                                                               |        |                   |                                                                                                    |             |          |           |    |
|                      | wodule                                             | 5                                                                                                    |                                                                                               |        |                   |                                                                                                    |             |          |           | 1  |
|                      | Slot Module                                        |                                                                                                    |                                                                                               | Code   | FWVersion         | Serial                                                                                                    | Productkey  | Identify | Diagnosis |    |
|                      | 1 CPX-AF                                           | -A-EP-M12                                                                                                   |                                                                                               | 12421  | 1.4.5             | 0x00058EED                                                                                                    | CX0JKD2CJ46 |          | OK        |    |
|                      | Param                                              | eter                                                                                                    |                                                                                               |        |                   |                                                                                                    |             |          |           |    |
|                      | Object<br>(0x0F)<br>Instan                         | AP<br>ce Id/Instance                                                                                        | Parameter                                                                                     |        | Star              | rtup Value                                                                                                    |             |          |           |    |
|                      | Object<br>(0x0F)<br>Instan                         | AP<br>Id/Instance                                                                                           | Parameter<br>DHCP enable                                                                      |        | Star              | rtup Value                                                                                                    |             |          |           |    |
|                      | Object<br>(0x0F)<br>Instan<br>1<br>2               | AP<br>Id/Instance<br>12000:0<br>12001:0                                                                     | Parameter<br>DHCP enable<br>IP address                                                        |        | Sta               | Ttup Value                                                                                                    |             |          |           |    |
|                      | Object<br>(0x0F)<br>Instan<br>1<br>2<br>3          | AP<br>Id/Instance<br>12000:0<br>12001:0<br>12002:0                                                          | Parameter<br>DHCP enable<br>IP address<br>Subnet mask                                         |        | Sta               | Value           192.168.1.15           255.255.255.0                                                                                                    | ]           |          |           |    |
|                      | CDject<br>(0x0F)<br>Instan<br>1<br>2<br>3<br>4     | AP<br>Id/Instance<br>12000:0<br>12001:0<br>12002:0<br>12003:0                                               | Parameter<br>DHCP enable<br>IP address<br>Subnet mask<br>Gateway address                      |        | Sta               | Value           192.168.1.15 I           255.255.255.0           192.168.1.1                                                                                                    |             |          |           |    |
|                      | Dijec<br>(0x0F)<br>Instan<br>1<br>2<br>3<br>4<br>5 | AP<br>Id/Instance           12000:0           12001:0           12002:0           12003:0           12004:0 | Parameter<br>DHCP enable<br>IP address<br>Subnet mask<br>Gateway address<br>Active IP address |        | Star              | Value           Image: Description of the second second se | ]           |          |           |    |

#### 8.4 IO-Link port 激活

# 激活模块 4 的 Port0 端口

| 4 | CPX-AP-A-4                                | OL-M12            | 1                  | 2300         | 1.5.12              | 0x00    | 06F1AB          | MST7CF5DFJS                 |                      | OK            |   |
|---|-------------------------------------------|-------------------|--------------------|--------------|---------------------|---------|-----------------|-----------------------------|----------------------|---------------|---|
|   | Parameter<br>Object<br>(0x0F)<br>Instance | AP<br>Id/Instance | Parameter          |              |                     | Startup | Value           |                             |                      |               |   |
|   | 12                                        | 20022:0           | Setup monitoring I | oad supply   | (PL) 24 V DC        | yes     | Load supply m   | onitoring active, diagnosis | s suppressed in case | of switch-off | ~ |
|   | 13                                        | 20049:0           | Nominal Cycle Tin  | ne (Port 0)  |                     | yes     | as fast as poss | sible                       |                      |               | ~ |
|   | 14                                        | 20049:1           | Nominal Cycle Tin  | ne (Port 1)  |                     | yes     | as fast as poss | sible                       |                      |               | ~ |
|   | 15                                        | 20049:2           | Nominal Cycle Tim  | ne (Port 2)  |                     | yes     | as fast as poss | sible                       |                      |               | ~ |
|   | 16                                        | 20049:3           | Nominal Cycle Tim  | ne (Port 3)  |                     | yes     | as fast as poss | sible                       |                      |               | ~ |
|   | 17                                        | 20050:0           | Enable diagnosis   | of IO-Link d | evice lost (Port 0) | yes     |                 |                             |                      |               |   |
|   | 18                                        | 20050:1           | Enable diagnosis   | of IO-Link d | evice lost (Port 1) | yes     |                 |                             |                      |               |   |
|   | 19                                        | 20050:2           | Enable diagnosis   | of IO-Link d | evice lost (Port 2) | yes     |                 |                             |                      |               |   |
|   | 20                                        | 20050:3           | Enable diagnosis   | of IO-Link d | evice lost (Port 3) | yes     |                 |                             |                      |               |   |
|   | 21                                        | 20071:0           | Port Mode (Port 0) | )            |                     | yes     | IOL_AUTOSTA     | ART                         |                      |               | ~ |
|   | 22                                        | 20071:1           | Port Mode (Port 1) | )            |                     | yes     | DEACTIVATED     | )                           |                      |               | ~ |
|   | 23                                        | 20071:2           | Port Mode (Port 2) | )            |                     | yes     | DEACTIVATED     | )                           |                      |               | ~ |
|   | 24                                        | 20071:3           | Port Mode (Port 3) | )            |                     | yes     | DEACTIVATED     | )                           |                      |               | ~ |

#### 8.5 过程数据查看

| × +          |          |               |              |                 |                     |             |   |    |     |   |
|--------------|----------|---------------|--------------|-----------------|---------------------|-------------|---|----|-----|---|
| 192.168.1.5/ | cgi-bin/ | ap-terminal#  |              |                 |                     | $\forall j$ | Q |    | ø   | ¢ |
| AP-A-EP      | AP       | EtherNet/IP - | Modbus TCP - | Configuration - | System <del>-</del> |             |   | FE | этс | נ |

# Terminal

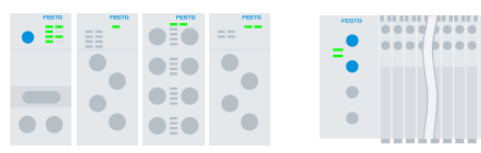

# Modules

| Slot | Module                 | Code  | FWVersion | Process Data In (hex)                           | Process Data Out (hex)                               | Iden       | Show                                 |
|------|------------------------|-------|-----------|-------------------------------------------------|------------------------------------------------------|------------|--------------------------------------|
| 1    | CPX-AP-A-EP-M12        | 12421 | 1.4.5     |                                                 |                                                      | Q          | Process Data 🗸                       |
| 2    | CPX-AP-A-8DI-M12-5P    | 12297 | 1.100.10  | 00                                              |                                                      | Ο          | Supply Voltages<br>Cable Information |
| 3    | CPX-AP-A-16DI-D-M12-5P | 12289 | 1.100.10  | 00 00                                           |                                                      | 0          | OK                                   |
| 4    | CPX-AP-A-4IOL-M12      | 12300 | 1.5.12    | 7e e0 00 00 00 00 00 00 00<br>00 00 00 00 00 00 | $\begin{array}{cccccccccccccccccccccccccccccccccccc$ | $\bigcirc$ | OK                                   |
| 5    | VAEM-L1-S-24-AP        | 8204  | 1.100.13  |                                                 | 00 00 00 00 00 00                                    |            | OK                                   |

۶

#### 8.6 供电电压监控

| × +           |         |               |              |                 |          |                    |   |    |             |   |
|---------------|---------|---------------|--------------|-----------------|----------|--------------------|---|----|-------------|---|
| 192.168.1.5/0 | gi-bin/ | ap-terminal#  |              |                 |          | $\forall_{\not P}$ | Q | ☆  | U           | ¢ |
| AP-A-EP       | AP      | EtherNet/IP - | Modbus TCP - | Configuration - | System + |                    |   | FE | <b>ST</b> ( | כ |
|               |         |               |              |                 |          |                    |   |    |             |   |

# Terminal

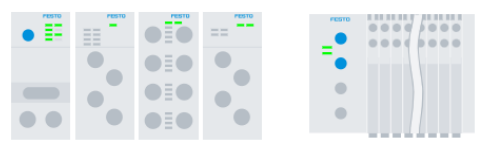

# Modules

| Slot | Module                 | Code  | FWVersion | U Sen/El. | U Load   | Identify   | Show                               |
|------|------------------------|-------|-----------|-----------|----------|------------|------------------------------------|
| 1    | CPX-AP-A-EP-M12        | 12421 | 1.4.5     | 23.627 V  | 24 V     |            | Process Data                       |
| 2    | CPX-AP-A-8DI-M12-5P    | 12297 | 1.100.10  | 24.123 V  | 0 V      | $\bigcirc$ | Supply Voltages  Cable Information |
| 3    | CPX-AP-A-16DI-D-M12-5P | 12289 | 1.100.10  | 24.189 V  | 0 V      |            | OK                                 |
| 4    | CPX-AP-A-4IOL-M12      | 12300 | 1.5.12    | 24.189 V  | 24.072 V | $\bigcirc$ | ОК                                 |
| 5    | VAEM-L1-S-24-AP        | 8204  | 1.100.13  | 24.255 V  | 24.166 V |            | ОК                                 |

## 8.7 AP 网线长度查看

| 192.168.1.5/c | gi-bin/ | ap-terminal#  |              |                 |          | A» | Q | $\overleftrightarrow$ | ۵   | Ç |
|---------------|---------|---------------|--------------|-----------------|----------|----|---|-----------------------|-----|---|
| AP-A-EP       | AP      | EtherNet/IP - | Modbus TCP - | Configuration - | System - |    |   | FE                    | STO | כ |

# Terminal

| •   |     | ==  | PESTO |  |
|-----|-----|-----|-------|--|
| ••• | ••• | ••• | •     |  |

# Modules

| Slot | Module                 | Code  | FWVersion | Cable Length | Identify   | Show            |
|------|------------------------|-------|-----------|--------------|------------|-----------------|
| 1    | CPX-AP-A-EP-M12        | 12421 | 1.4.5     |              |            | Process Data    |
| 2    | CPX-AP-A-8DI-M12-5P    | 12297 | 1.100.10  |              | $\bigcirc$ | Supply Voltages |
| 3    | CPX-AP-A-16DI-D-M12-5P | 12289 | 1.100.10  |              | $\bigcirc$ | OK              |
| 4    | CPX-AP-A-4IOL-M12      | 12300 | 1.5.12    |              | $\bigcirc$ | ОК              |
| 5    | VAEM-L1-S-24-AP        | 8204  | 1.100.13  | 0.4 m        |            | ОК              |

۶

×

# 附录 A -LED 诊断

| 模块诊断 [MD]                                                          |                                                          |                            |
|--------------------------------------------------------------------|----------------------------------------------------------|----------------------------|
| LED(红色,<br>绿色)                                                     | 含义                                                       | 补救方法                       |
| 0                                                                  | 逻辑电源 PS 不可用。                                             | 检查逻辑电源 PS 的连接。             |
| 熄灭                                                                 |                                                          |                            |
| →<br>↓<br>↓<br>↓<br>↓<br>↓<br>↓<br>↓<br>↓<br>↓<br>↓<br>↓           | 未激活模块诊断                                                  | -                          |
| →<br>↓<br>↓<br>↓<br>↓<br>↓<br>↓<br>↓<br>↓<br>↓<br>↓<br>↓<br>↓<br>↓ | 模块诊断激活<br>严重程度"信息"<br>例如关断负载电源 PL                        | -                          |
| 频率闪烁                                                               |                                                          |                            |
| 红灯以 0.5 Hz<br>频率闪烁                                                 | 模块诊断激活<br>严重程度"警告"<br>例如参数设置错误                           | 执行相应的补救措施,<br>例如检查参数设置。    |
|                                                                    | 模块诊断激活<br>严重程度"错误"<br>例如逻辑电源 PS 欠压                       | 执行相应的补救措施,<br>例如检查逻辑电源 PS。 |
|                                                                    | 模块启动尚未完成。<br>系统通信尚未初始化。                                  | -                          |
|                                                                    | 模块识别(服务功能)                                               | -                          |
| 频率闪烁                                                               |                                                          |                            |
| 系统诊断 [SD]                                                          |                                                          |                            |
| LED(红色,绿<br>色)                                                     | 含义                                                       | 补救方法                       |
| 白灰                                                                 | 逻辑电源 PS 不可用。                                             | 检查逻辑电源 PS 的连接。             |
| 绿灯亮                                                                | 未激活系统诊断                                                  | -                          |
| 绿灯以 0.5 Hz<br>频率闪烁                                                 | 系统诊断激活<br>严重程度"信息"<br>例如模块上的负载电源 PL 不可用或模<br>块上的固件更新已激活。 | -                          |
| 红灯以 0.5 Hz<br>频率闪烁                                                 | 系统诊断激活<br>严重程度"警告"<br>例如模块参数设置错误。                        |                            |
|                                                                    | 系统诊断激活<br>严重程度"错误"<br>例如模块上的传感器电源短路。                     |                            |
| 绿灯以 2 Hz<br>频率快速闪烁                                                 | 模块识别(服务功能)                                               | -                          |

| 负载电源 [PL]                                                                           |                                                                |                                                                                                    |
|-------------------------------------------------------------------------------------|----------------------------------------------------------------|----------------------------------------------------------------------------------------------------|
| LED(红色,绿<br>色)                                                                      | 含义                                                             | 补救方法                                                                                                    |
| 绿灯亮                                                                                 | 负载电源 PL 可用。                                                    | -                                                                                                    |
| 绿灯以 0.5 Hz<br>频率闪烁                                                                  | 负载电源 PL 不可用。                                                   | 检查负载电源 PL。                                                                                                    |
| 红灯以 0.5 Hz<br>频率闪烁                                                                  | 负载电源 PL 超出公差范围。                                                | 检查负载电源 PL。                                                                                                    |
| 维护 [MT]                                                                             |                                                                |                                                                                                    |
| LED 指示灯<br>(黄色)                                                                     | 含义                                                             | 补救方法                                                                                                    |
|                                                                                     | 不需要维护。                                                         | -                                                                                                    |
| 高起                                                                                  | CPX-AP 自动化系统中至少有一个模块<br>需要维护。                                  | 执行必要的补救措施 → 相关模块的指<br>南。                                                                                                    |
|                                                                                     |                                                                |                                                                                                    |
| 模块状态 [MS]                                                                           |                                                                |                                                                                                    |
| <b>模块状态 [MS]</b><br>LED 指示灯<br>(绿色/红<br>色)                                          | 含义                                                             | 补救方法                                                                                                    |
| <b>機块状态 [Jus]</b><br>LED 指示灯<br>(绿色/红<br>色)                                         | 含义<br>正常运行状态                                                   | 补救方法<br>-                                                                                                    |
| <b>機块状态 [JIS]</b><br>LED 指示灯<br>(绿色/红<br>色)<br>↓<br>↓<br>↓<br>↓<br>↓<br>↓<br>↓<br>↓ | 含义<br>正常运行状态<br>CPX-AP 自动化系统配置不完整或不正<br>确                      | 补救方法<br>-<br>完成或纠正 CPX-AP 自动化系统的配<br>置。                                                                                                    |
| <b>機块状态 [JIS]</b><br>LED 指示灯<br>(绿色/红<br>色)                                         | 含义<br>正常运行状态<br>CPX-AP 自动化系统配置不完整或不正<br>确<br>不可排除的故障           | <ul> <li>补救方法</li> <li>-</li> <li>完成或纠正 CPX-AP 自动化系统的配置。</li> <li>请与 Festo 的维修部门联系</li> <li>→ www.festo.com。</li> </ul>                                         |
| 機築状态[US] LED 指示灯<br>(绿色/红<br>色) 绿灯亮 绿灯亮 近灯亮 红灯亮 红灯亮                                 | 含义<br>正常运行状态<br>CPX-AP 自动化系统配置不完整或不正<br>确<br>不可排除的故障<br>可排除的故障 | <ul> <li>补救方法</li> <li>-</li> <li>完成或纠正 CPX-AP 自动化系统的配置。</li> <li>请与 Festo 的维修部门联系</li> <li>→ www.festo.com。</li> <li>检查 CPX-AP 自动化系统的配置。</li> </ul>            |
| 機块状态 [JIS] LED 指示灯<br>(绿色/红<br>色) ↓↓↓↓↓↓↓↓↓↓↓↓↓↓↓↓↓↓↓↓↓↓↓↓↓↓↓↓↓↓↓↓↓↓                | 含义<br>正常运行状态<br>CPX-AP 自动化系统配置不完整或不正<br>确<br>不可排除的故障<br>可排除的故障 | <ul> <li>补救方法</li> <li>-</li> <li>完成或纠正 CPX-AP 自动化系统的配置。</li> <li>请与 Festo 的维修部门联系</li> <li>→ www.festo.com。</li> <li>检查 CPX-AP 自动化系统的配置。</li> <li>-</li> </ul> |

| 网络状态 [NS]                        |                                                       |                                                            |
|----------------------------------|-------------------------------------------------------|------------------------------------------------------------|
| LED(绿色、<br>红色、 <mark>橙</mark> 色) | 含义                                                    | 补救方法                                                       |
| 绿灯亮                              | CPX-AP 自动化系统在线并具备网络连<br>接(正常运行状态)。                    | -                                                          |
| 绿灯闪烁                             | CPX-AP 自动化系统在线并获得一个 IP<br>地址,但无已配置的网络连接。              | 检查 CPX-AP 自动化系统的配置,可能<br>未将 CPX-AP 自动化系统系统分配给主<br>站设备/扫描仪。 |
| 紅炉亮                              | 通信失败。<br>设定了已在网络中使用的不允许的 IP<br>地址。                    | 更正 IP 地址。                                                  |
| 紅灯闪烁                             | 一个或多个"I/O-Connections"处于<br>"超时状态"。                   | 检查与主站设备/扫描仪的物理连接。                                          |
| 红灯/绿灯交<br>替闪烁                    | CPX-AP 自动化系统正在自检。                                     | -                                                          |
| )<br>熄灭                          | CPX-AP 自动化系统离线。<br>未分配 IP 地址或未从 DHCP 服务器获<br>取 IP 地址。 | 检查网络连接。<br>检查 IP 地址设定的设置。                                  |
| 连接状态 [TP1]                       | \. [TP2]                                              |                                                            |
| LED 指示灯<br>(绿色)                  | 含义                                                    | 补救方法                                                       |
| 熄灭                               | 无网络连接。                                                | 检查网络连接。                                                    |
| 绿灯闪烁                             | 网络连接正常。<br>正在进行数据传输。                                  | -                                                          |
| 绿灯亮                              | 网络连接正常。<br>无数据传输。                                     | -                                                          |

# 附录 B-Assembly 对象说明

| 实例  | 内容                                | 数据类型 |             |
|-----|-----------------------------------|------|-------------|
| 100 | Exact Input data size             | SINT |             |
| 101 | Exact Output data size            | SINT |             |
| 102 | Exact Input data size             | INT  | <i>准确</i> / |
| 103 | Exact Output data size            | INT  | 任朔下戊        |
| 104 | Exact Input data size             | DINT |             |
| 105 | Exact Output data size            | DINT |             |
| 110 | Fixed Input data size (16 bytes)  | SINT |             |
| 111 | Fixed Output data size (16 bytes) | SINT |             |
| 112 | Fixed Input data size (32 bytes)  | SINT |             |
| 113 | Fixed Output data size (32 bytes) | SINT |             |
| 114 | Fixed Input data size (64 bytes)  | SINT |             |
| 115 | Fixed Output data size (64 bytes) | SINT |             |
| 120 | Fixed Input data size (64 bytes)  | DINT | 固定长度        |

| 实例  | 内容                                                       | 数据类型   |           |
|-----|----------------------------------------------------------|--------|-----------|
| 121 | Fixed Output data size (64 bytes)                        | DINT   |           |
| 122 | Fixed Input data size (128 bytes)                        | DINT   |           |
| 123 | Fixed Output data size (128 bytes)                       | DINT   |           |
| 124 | Fixed Input data size (488 bytes)                        | DINT   |           |
| 125 | Fixed Output data size (496 bytes)                       | DINT   |           |
| 129 | Status & Diag - Global + Module                          | STRUCT | 全局诊断+模块诊断 |
| 130 | Status & Diag - Global Only                              | STRUCT | 全局诊断      |
| 131 | Global Status & Diag + Exact Input data size             | SINT   | 全局诊断+准确长度 |
| 132 | Global Status & Diag + Exact Input data size             | INT    |           |
| 133 | Global Status & Diag + Exact Input data size             | DINT   |           |
| 134 | Global Status & Diag + Fixed Input data size (16 bytes)  | SINT   |           |
| 135 | Global Status & Diag + Fixed Input data size (32 bytes)  | SINT   | 全局诊断+固定长度 |
| 136 | Global Status & Diag + Fixed Input data size (64 bytes)  | SINT   |           |
| 137 | Global Status & Diag + Fixed Input data size (64 bytes)  | DINT   |           |
| 138 | Global Status & Diag + Fixed Input data size (128 bytes) | DINT   |           |
| 139 | Global Status & Diag + Fixed Input data size (488 bytes) | DINT   |           |
| 140 | Configuration assembly                                   | STRUCT |           |
| 254 | Heartbeat                                                | -      |           |
| 255 | ListenOnly                                               | -      |           |

#### 1) 数据类型 DataType

使用何种数据类型视系统而定。数字量模块常用 SINT,模拟量模块常用 INT,密集型数据模块(比如 IO-Link)常用 DINT。值得注意的是,每个模块地址长度是定义的数据类型的整数倍。比如数据类型为 DINT,一个模块即使只有 3 个 bit 过程数据,地址空间依然要占用一个 DINT。

#### 2) 精确长度实例 Exact Input/Output

配置必要的数据长度。各个模块的数据紧凑排布,占用最小的地址空间。

#### 3) 固定长度实例 Fixed Input/Output

分配固定的数据长度,除了必要的数据长度之外,留有部分空余空间。优势在于添加模块 IO 时无须更改 PLC 组态,也不影响后续模块的地址。缺点在于始终占用较大的地址空间。

#### 4) 全局诊断

CPX-AP-A-EP 节点全局诊断,包括全局状态、当前故障总数、最新故障代码及其发生的模块号,占用 12Bytes 地址空间。

#### 5) 模块诊断

每个模块(包括 CPX-AP-A-EP-M12 总线节点)的诊断数据,包括模块号、子模块号、通道号、当前状态、模块诊断状态和故障代码。每个模块诊断占用 12byte 地址空间。